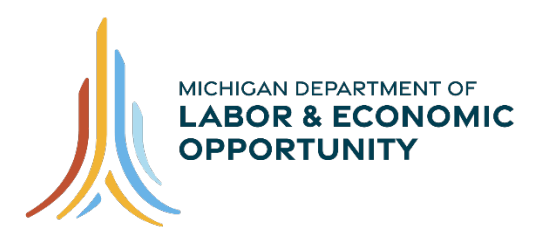

## EMPLOYMENT & TRAINING

# Pure Michigan Talent Connect – Employer User Guide

Pure Michigan Talent Connect is your launch pad for new jobs, careers, and talent. It is a tool connecting Michigan's job seekers and employers and serves as a central hub linking all public and private stakeholders who support Michigan's workforce. Pure Michigan Talent Connect serves as the state's labor exchange system.

To reach Pure Michigan Talent Connect assistance, call our Customer Contact Center Monday – Friday 8 a.m. – 12 p.m. and 1 p.m. – 5 p.m. EST at 833-727-3495.

# **Table of Contents**

| GETTING STARTED                              |   |
|----------------------------------------------|---|
| Create An Account                            |   |
| Employer Before You Get Started              | 4 |
| Privacy/Terms of Use                         | 4 |
| Federal Employer Identification Number (EIN) | 5 |
| Employer Profile                             | 5 |
| User Profile                                 | 7 |
| Account Created                              |   |
| Activate Your Account                        |   |
| Sign In                                      |   |
| EMPLOYER DASHBOARD                           | 9 |
| Manage Job Postings                          |   |
| Active Jobs                                  |   |
| Copy Position Instructions                   |   |
| Deactivate Instructions                      |   |
| Edit Job Posting Instructions                |   |
| Repost Posting Instructions                  |   |
| Reset View Instructions                      |   |

| Inactive Jobs                                        | 14 |
|------------------------------------------------------|----|
| Draft Jobs                                           | 17 |
| Job Posting Feedback                                 | 17 |
| Export Jobs to Excel                                 | 18 |
| Export Jobs to PDF                                   | 19 |
| View Inactive Jobs by EIN                            | 20 |
| Post A Job                                           | 21 |
| Step 1-Post A Job                                    | 21 |
| Employer                                             | 21 |
| Organization Name                                    | 21 |
| Required Fields                                      | 21 |
| Job Description                                      | 23 |
| Step 2-Post A Job                                    | 23 |
| Step 3-Post A Job                                    | 26 |
| How to Apply                                         | 26 |
| Posting Period                                       | 27 |
| SAVED CANDIDATE SEARCHES                             |    |
| Candidate Search                                     |    |
| Candidate Search Results                             | 31 |
| Sending Email to a Candidate                         |    |
| Instructions to Send Email to a Candidate            | 34 |
| Sending Email to Me                                  | 35 |
| Email Individual Candidate                           | 35 |
| MY ACCOUNT                                           |    |
| Manage Profile                                       |    |
| Change Password                                      |    |
| WORK-BASED LEARNING ON-LINE MANAGEMENT SYSTEM/WBLOMS |    |
| Employer Completes PMTC Registration                 |    |
| ADMIN USER Completes PMTC Application                |    |

# **GETTING STARTED**

Start at <u>www.mitalent.org</u> by clicking "Create Account" button at the top right corner of the home screen.

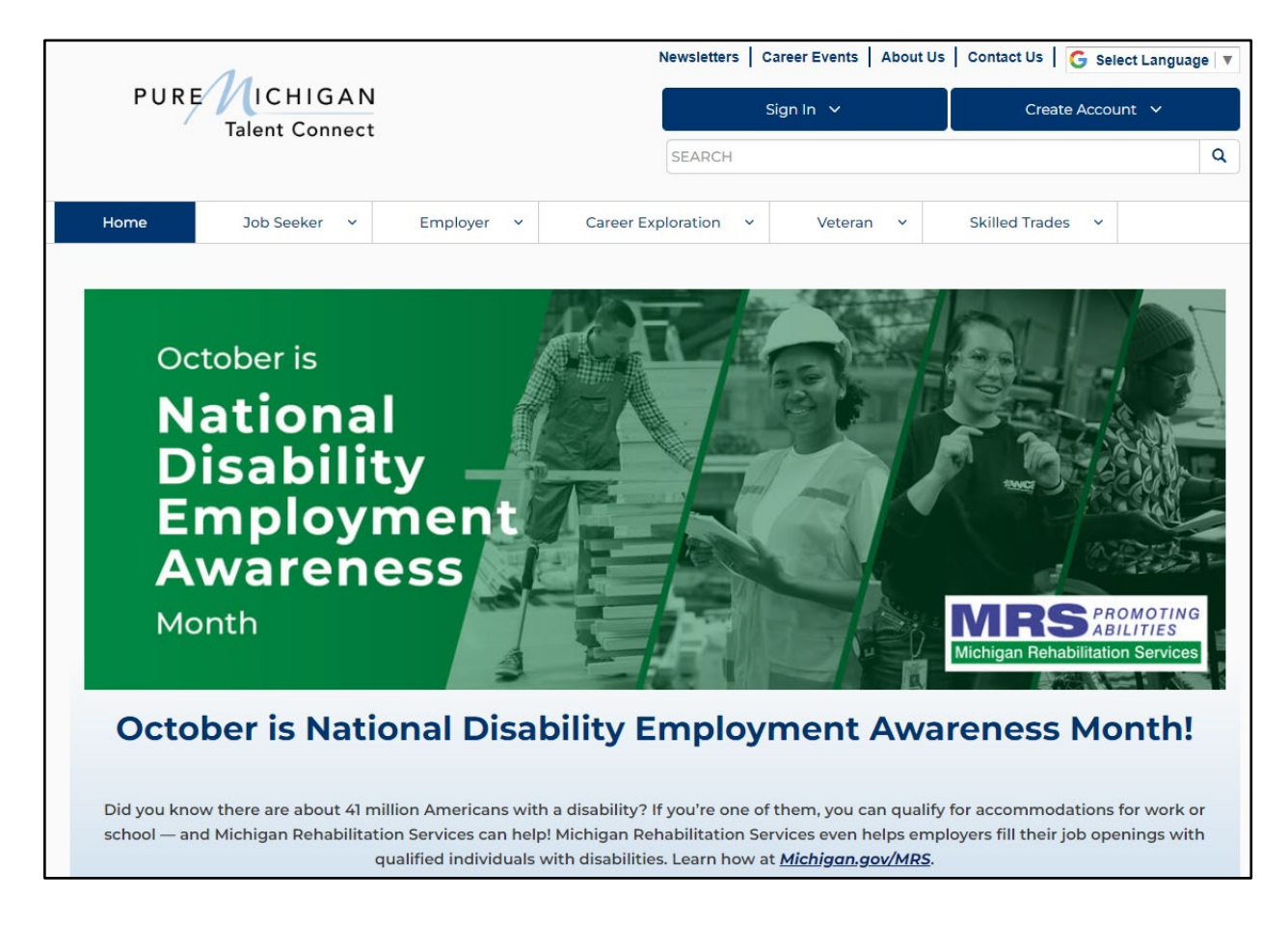

#### **Create An Account**

Select "Employer" from the Create Account box.

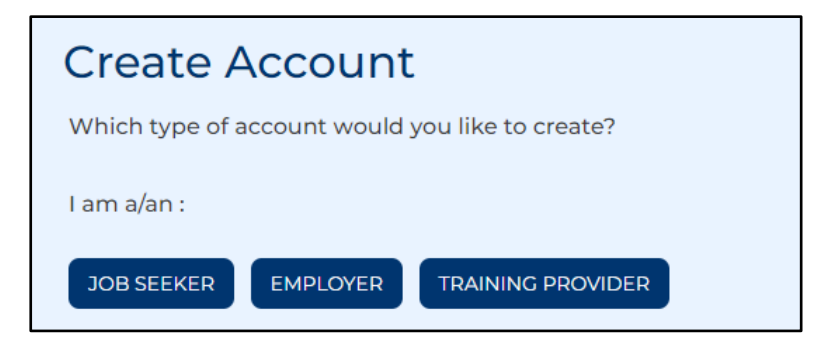

You will be directed to the Create Account screen. Please read through the directions and fill out all required fields for Privacy/Terms of Service, EIN, Employer Profile and User Profile.

| CREATE AN ACCOUNT            |                                                        |  |           |  |  |  |  |  |  |
|------------------------------|--------------------------------------------------------|--|-----------|--|--|--|--|--|--|
| Fields marked by a red aster | Fields marked by a red asterisk (*) are required.      |  |           |  |  |  |  |  |  |
| Privacy/Terms of Use         | Privacy/Terms of Use EIN Employer Profile User Profile |  |           |  |  |  |  |  |  |
|                              |                                                        |  | CHECKLIST |  |  |  |  |  |  |

## Employer Before You Get Started

Required information you will need to create an account:

- Federal Employer Identification Number (EIN)
- Contact Information
- Organization Description
- Number of Employees
- Valid Email Address (should include company domain if available)

#### Privacy/Terms of Use

Read the Privacy and Terms of Use Statement for Employers. Including Safeguards, Employer Responsibilities, Modifications and Contact information. At the end, please select the checkbox for Privacy and Terms of Use Statement to authorize your consent and click "Next".

#### Consent

By clicking on the box below, you agree with the terms of this Statement. Whenever you submit information, you consent to the collection, use, and disclosure of that information in accordance with this Statement.

■ I agree with the terms of the Privacy and Terms of Use Statement.

NEXT 🗲

#### Federal Employer Identification Number (EIN)

Enter your 9-digit EIN. This number will be used to verify that your organization meets the criteria for using the system as indicated in the Terms of Use. Click "Next".

| CREATE AN ACCOUNT                                 |                                                                                                    | 0                                                                                                    |
|---------------------------------------------------|----------------------------------------------------------------------------------------------------|----------------------------------------------------------------------------------------------------|
| Fields marked by a red asterisk (*) are required. |                                                                                                    |                                                                                                    |
| Privacy/Terms of Use EIN Em                       | ployer Profile User Profile                                                                                                    |                                                                                                    |
| • EIN                                             | Pure Michigan Tal<br>your business regi<br>portal. If we canno<br>or documents you<br>(IRS) assigns the E<br>or more employee<br><u>Numbers and EIN</u> | ent Connect uses the EIN (Employer Identification Number) to approve<br>stration. This assures that only legitimate employers access the job<br>t verify the EIN through the Michigan Unemployment Insurance Agency<br>provide, you cannot use the job portal. The Internal Revenue Service<br>N to your business. According to the IRS, all businesses employing one<br>a must have a nine-digit EIN (IRS Information about Employer ID<br>a) |

Michigan Department of Labor and Economic Opportunity staff will match your EIN information with Michigan Unemployment Insurance Agency records for validation.

If your EIN cannot be verified, you will be requested to provide proof of your company's EIN. Acceptable forms of documentation as proof of your company's FEIN are:

- SS-4 IRS Confirmation Letter (Excluding W9-form and any additional documents that would accompany your application to the IRS). If you need a replacement copy of your FEIN, contact the IRS at 1-800-829-4933.
- DBA papers and SS-4
- · Correspondence from the IRS or the Department of Treasury
- Sales Tax License
- Tax Withholding W2 Verification (omit/remove financial and sensitive information)

#### Employer Profile

On the following page is an example of the Employer Profile page. Enter your organization's demographic information such as your company's name, address, number of employees, website and a description of the organization. Select your business category from the dropdown menu. Select all that apply regarding military or federal information and click "Next".

| Fields marked by a red asterisk (*) are required.                                                                                                    |                                                                                                    |
|----------------------------------------------------------------------------------------------------|----------------------------------------------------------------------------------------------------|
| Privacy/Terms of Use EIN Employer Profile User Profile                                                                                                    |                                                                                                    |
| Fields marked by a red asterisk (*) are required.                                                                                                    |                                                                                                    |
| * Organization Name                                                                                                    |                                                                                                    |
| Enter the Organization Name Associated with your IRS EIN Number                                                                                                    |                                                                                                    |
| * Address Line 1                                                                                                    |                                                                                                    |
| Enter the Address Associated with your IRS EIN Number                                                                                                    |                                                                                                    |
| Street address, P.O. box, company name, c/o                                                                                                    |                                                                                                    |
| Address Line 2                                                                                                    |                                                                                                    |
| Enter Address Line 2                                                                                                    |                                                                                                    |
| Street address, P.O. box, company name, c/o                                                                                                    |                                                                                                    |
|                                                                                                    |                                                                                                    |
| City                                                                                                    |                                                                                                    |
| * State/Province/Region                                                                                                    |                                                                                                    |
| Enter State                                                                                                    |                                                                                                    |
| * Zip/Postal Code                                                                                                    |                                                                                                    |
| Enter Postal Code                                                                                                    |                                                                                                    |
| * Country                                                                                                    |                                                                                                    |
| United States 🗸                                                                                                    |                                                                                                    |
| * # of Employees                                                                                                    |                                                                                                    |
| Enter Number of Employees                                                                                                    |                                                                                                    |
| Webcite                                                                                                    | Use this field to link iob seekers directly to your                                                                                        |
| Enter Website                                                                                                    | company's career or internship page.                                                                                                    |
|                                                                                                    |                                                                                                    |
| Enter Alternate Waheita                                                                                                    |                                                                                                    |
| Enter Alternate website                                                                                                    |                                                                                                    |
| Organization Description                                                                                                    |                                                                                                    |
|                                                                                                    |                                                                                                    |
|                                                                                                    |                                                                                                    |
|                                                                                                    | h                                                                                                    |
| * Publices Category/NAICS (Census gov NAICS code information)                                                                                                    |                                                                                                    |
| Select Rusiness Category                                                                                                    | ~                                                                                                    |
| Select Business Category                                                                                                    | -                                                                                                    |
| Additional Questions (Check all that apply)                                                                                                    |                                                                                                    |
|                                                                                                    |                                                                                                    |
| Are you a Federal Contractor (FCJL)?                                                                                                    |                                                                                                    |
| Are you a Federal Contractor (FCJL) receiving federal funds?                                                                                                    |                                                                                                    |
| TADS/MDS Organizations (Check all that apply)                                                                                                    |                                                                                                    |
| The Bureau of Services for Blind Persons provides specialized employment and education                                                                                                    | ation-related services and training to employer                                                                                            |
| recruiting, accommodating and retaining the talent of employees who are significantly visi<br>employers in retaining talent and increasing the productivity of employees without visi<br>communications from the Bureau of Services for Blind Persons. You will be able to unsubscri | Jally impaired, or blind. These services can assist<br>on. By checking this box, you agree to receive<br>be from these emails at any time. |
| □ Michigan Rehabilitation Services provides specialized employment and education-relat<br>accommodating and retaining the talent of employees with disabilities. By checking this<br>Michigan Rehabilitation Services. You will be able to unsubscribe from these emails at any tir  | ed services training to employers in recruiting<br>box, you agree to receive communications fron<br>me.                                    |
|                                                                                                    |                                                                                                    |
|                                                                                                    | <pre></pre>                                                                                                    |

#### User Profile

Enter your full name, phone number, email address (which will become your User ID) and a password. Passwords must be eight (8) characters long, with one upper case letter, one lower case letter and one number.

| Privacy/Terms of Use EIN E                                                         | mployer Profile User            | Profile                                                                                                    |
|------------------------------------------------------------------------------------|---------------------------------|----------------------------------------------------------------------------------------------------|
| * First Name                                                                       |                                 |                                                                                                    |
| Enter First Name                                                                   |                                 |                                                                                                    |
| * Last Name                                                                        |                                 |                                                                                                    |
| Enter Last Name                                                                    |                                 |                                                                                                    |
| Middle Initial                                                                     |                                 |                                                                                                    |
| Enter Middle Initial                                                               |                                 |                                                                                                    |
| * Telephone                                                                        | Ext.                            |                                                                                                    |
| Enter Telephone                                                                    | Extension                       |                                                                                                    |
|                                                                                    |                                 |                                                                                                    |
| Fax                                                                                |                                 |                                                                                                    |
| Enter Fax                                                                          |                                 |                                                                                                    |
| * Email Address 🕄                                                                  |                                 |                                                                                                    |
| Enter Email                                                                        |                                 | NOTE: Your email address will be your user ID. Emails from Talent Connect will come from<br>webnoreply@michigan.gov. Please add this address to your address book to ensure vou wi |
| * Confirm Empil Address                                                            |                                 | receive messages from the system.                                                                                                    |
| Confirm Email                                                                      |                                 |                                                                                                    |
|                                                                                    |                                 |                                                                                                    |
| - Password                                                                         |                                 | Password must include the following:<br>- Minimum of 8 characters<br>- Maximum of 20 characters                                                                                    |
|                                                                                    |                                 | - At least 1 number<br>- At least 1 upper case letter                                                                                                    |
| Confirm Password                                                                   |                                 | - At least 1 lower case letter<br>- You cannot use 1 of your last 3 passwords                                                                                                    |
|                                                                                    |                                 |                                                                                                    |
| Send job posting expiration emails to a                                            | lternate email account.         |                                                                                                    |
| Send job posting expiration emails to b                                            | oth email accounts.             |                                                                                                    |
| Do not send job postings to National La<br>Do not send job postings to National La | abor Exchange (NLX).            |                                                                                                    |
| Explanation/Note                                                                   |                                 |                                                                                                    |
| If neither checked, all system emails (job post                                    | ing expiration reminder, new    | cc on emails to candidate) go to email on account.                                                                                                    |
| IT TIRST ONE CHECKED, all system emails go to en                                   | hall entered.                   |                                                                                                    |
| If second one checked, all system emails to go                                     | both email on account and e     | email entered.                                                                                                    |
| BAYEM                                                                              | t.org will not be sent to NLX t | o be posted on additional career sites.                                                                                                    |
|                                                                                    | sensitive)                      |                                                                                                    |
| * Please type in the code above (not case                                          | Serisiervej.                    |                                                                                                    |

#### Account Created

A message will appear to indicate the account has been created. This message will also include links to Yahoo, Google and Outlook to finish the activation process by checking your inbox for the activation email.

| ACCOUNT CREATED                                                                                                    |                       |
|----------------------------------------------------------------------------------------------------|-----------------------|
| You must now activate your account to complete the process. An email has been sent to you a<br>pmtctest12@gmail.com with instructions on how to activate your account. The activation email v<br>be from webnoreply@michigan.gov. If you do not find it in your email inbox, be sure to check you<br>spam/junk folder. If you do not receive an email, please contact our Customer Contact Center at<br>888-522-0103. | t<br>vill<br>ur<br>1- |
| Below are quick links to common service providers to access your email account:                                                                                                    |                       |
| Yahoo                                                                                                    |                       |
| <u>Gmail</u>                                                                                                    |                       |
| Outlook (Previously Hotmail)                                                                                                    |                       |
|                                                                                                    |                       |

#### Activate Your Account

The activation email from **webnoreply@michigan.gov** will be sent to the email address on the account. Click the URL in the email to activate account. If you have not received the activation email, be sure to check your spam or junk email folder.

Once activated, you can update your account information. You will not be able to post jobs or search for candidates until your account is validated. This process may take up to three (3) business days.

**NOTE:** If you fail to log in to your account at least one time after validation, your account will deactivate after 60 days.

#### Sign In

Go to <u>www.mitalent.org</u> and click "Sign In" in the upper right corner.

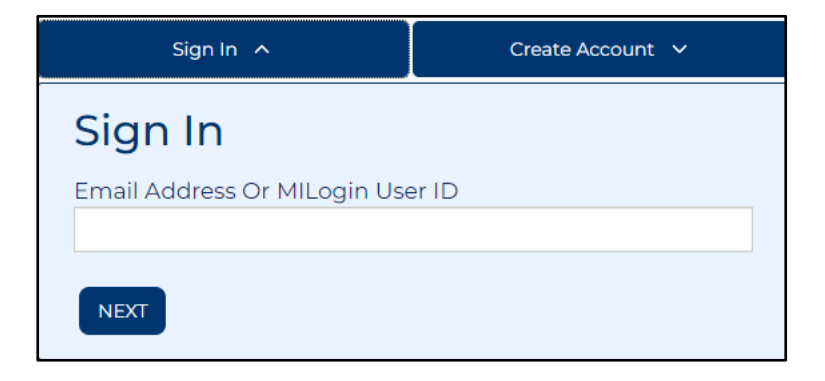

Enter your email address and click "Next". Then, enter your password and click the "Submit" button. This will bring you to the Employer Dashboard.

## **EMPLOYER DASHBOARD**

The Employer Dashboard allows you to manage job postings and candidate searches.

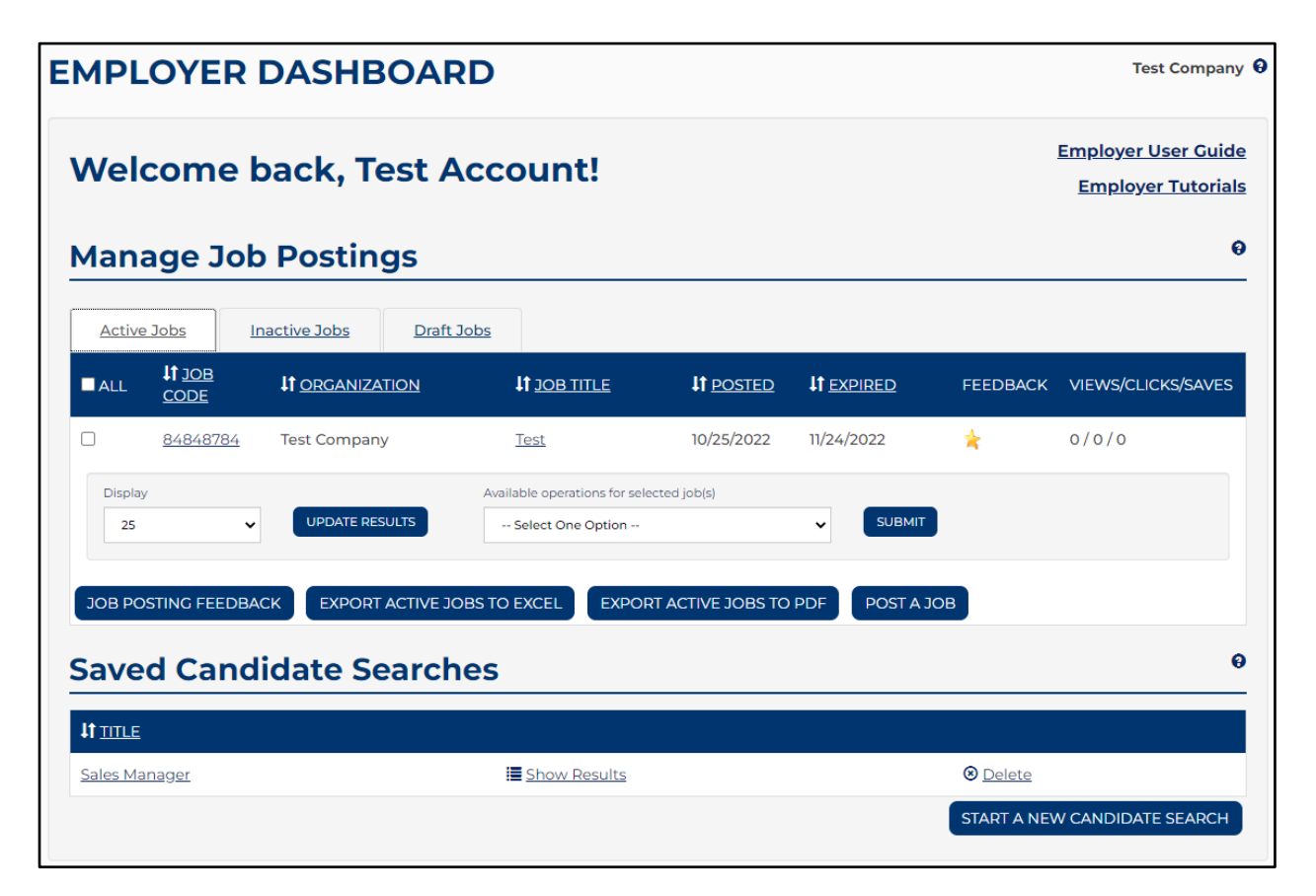

#### Manage Job Postings

Employers can view active jobs, view inactive jobs, view draft jobs, export files to excel or PDF, view inactive jobs by EIN (in inactive tab only) and manage job posting feedback.

| Manage Job Postings |                                       |                |       |                    |        |            |  |  |  |
|---------------------|---------------------------------------|----------------|-------|--------------------|--------|------------|--|--|--|
| Active Jobs         | Inactive Jobs                         | Draft Jobs     |       |                    |        |            |  |  |  |
| No Active Jobs Lis  | No Active Jobs Listed in Your Account |                |       |                    |        |            |  |  |  |
| JOB POSTING FE      | EDBACK EXPORT                         | ACTIVE JOBS TO | EXCEL | EXPORT ACTIVE JOBS | TO PDF | POST A JOB |  |  |  |

#### Active Jobs

The active jobs tab allows you to deactivate job postings, repost jobs and print job postings. Select the job and choose an action from the drop-down menu. Multiple jobs can be selected at a given time.

| Welcome              |                             | Employer User Guide<br>Employer Tutorials |                             |              |                 |                    |
|----------------------|-----------------------------|-------------------------------------------|-----------------------------|--------------|-----------------|--------------------|
| Manage Jo            | ob Posting                  | S                                         |                             |              |                 | Θ                  |
| Active Jobs          | Inactive Jobs               | Draft Jobs                                |                             |              |                 |                    |
| ■ALL L1 JOB<br>CODE  | <b>İİ</b> <u>ORGANIZATI</u> |                                           | E It POSTED                 |              | FEEDBACK        | VIEWS/CLICKS/SAVES |
| 8484878              | 4 Test Company              | Test                                      | 10/25/2022                  | 11/24/2022   | *               | 0/0/0              |
| Display<br>25        |                             | Available operations                      | for selected job(s)<br>tion | SUBMIT       |                 |                    |
| JOB POSTING FEED     | DBACK EXPORT A              | CTIVE JOBS TO EXCEL                       | EXPORT ACTIVE JOBS TO       | PDF POST A J | ОВ              |                    |
| Saved Car            | ndidate Sea                 | arches                                    |                             |              |                 | θ                  |
|                      |                             |                                           |                             |              |                 |                    |
| <u>Sales Manager</u> |                             | Show Resu                                 | ilts                        |              | ⊗ <u>Delete</u> |                    |
|                      |                             |                                           |                             |              | START A NEV     | W CANDIDATE SEARCH |

The *Job Code Number* on the Active tab is a hyperlink on the Dashboard to access the **Job Details**.

| Ν | Manage Job Postings |                 |                    |            |                           |                  |            |          |                    |  |
|---|---------------------|-----------------|--------------------|------------|---------------------------|------------------|------------|----------|--------------------|--|
|   | Active              | Jobs            | Inactive Jobs      | Draft Jobs |                           |                  |            |          |                    |  |
|   | ALL                 | IT JOB<br>CODE  | It <u>organiza</u> | TION       |                           | It <u>Posted</u> |            | FEEDBACK | VIEWS/CLICKS/SAVES |  |
| C |                     | <u>84848784</u> | Test Company       | у          | <u>Test</u>               | 10/25/2022       | 11/24/2022 | *        | 0/0/0              |  |
|   | Display             | r               |                    | Avai       | lable operations for sele | cted job(s)      |            |          |                    |  |
|   | 25                  |                 |                    | SULTS      | - Select One Option       |                  |            |          |                    |  |

Selecting the Job Code Number hyperlink directs you to the Job Details page. This page contains information about a job posting such as the Job Code Number, Job Description, Position Details and How to Apply.

| OB DETAILS                  | Job Summary                                                                 |
|-----------------------------|-----------------------------------------------------------------------------|
| Job Details                 | Organization<br>Test Company                                                |
| Test                        | Location<br>Flushing, Michigan 48433                                        |
| Job Code Number             | Job Code Number<br>84848784                                                 |
| 34848784<br>Job Description | Positions Available                                                         |
| Test                        | 11/24/2022                                                                  |
| HOW TO APPLY                | 51-9061.00                                                                  |
|                             | O*NET Occupation<br>Inspectors, Testers, Sorters, Samplers, and<br>Weighers |
|                             | Education Level<br>High School Diploma/Equivalency                          |
|                             | Job Level<br>Entry Level                                                    |

The *Job Title* on the Active tab is a hyperlink to the Dashboard to access the **Job Details**.

| Mana          | age Jo                       | ob Postin                 | gs           |                                               |                  |            |          | 0                  |
|---------------|------------------------------|---------------------------|--------------|-----------------------------------------------|------------------|------------|----------|--------------------|
| Active        | Jobs                         | Inactive Jobs             | Draft Jobs   |                                               |                  |            |          |                    |
|               | <b>lt</b> <u>JOB</u><br>CODE | <b>↓↑</b> <u>ORGANIZA</u> | <u>NTION</u> | It JOB TITLE                                  | It <u>posted</u> |            | FEEDBACK | VIEWS/CLICKS/SAVES |
|               | 84848784                     | 4 Test Company            | у            | Test                                          | 10/25/2022       | 11/24/2022 | *        | 0/0/0              |
| Display<br>25 | /                            |                           | Avail        | lable operations for sel<br>Select One Option | ected job(s)     | ▼ SUBMIT   |          |                    |

Selecting the Job Title hyperlink directs you to the Job Details page. This page allows you to Copy Position, Deactivate, Edit Job Posting, Repost or Reset Views and Clicks.

| JOB DETAILS                                                                                          | Test Company 😧 |
|----------------------------------------------------------------------------------------------------|----------------|
| <u>&lt; Return to Employer Dashboard</u>                                                             |                |
| Job Details                                                                                          |                |
| Test                                                                                                 |                |
| Select available actions for this job posting                                                        |                |
| Select an Action 🗸 SUBMIT                                                                            |                |
| Select an Action<br>Copy Position<br>Deactivate<br>Edit Job Posting<br>Repost<br>Reset Views, Clicks |                |
| Position Details                                                                                     |                |
| Minimum Qualifications:                                                                              |                |
| Entry Level                                                                                          |                |
| O*NET Code:                                                                                          |                |
| • 51-9061.00                                                                                         |                |
| O*NET Occupation:                                                                                    |                |
| Inspectors, Testers, Sorters, Samplers, and Weighers                                                 |                |
| Education Required:                                                                                  |                |
| High School Diploma/Equivalency                                                                      |                |
| Job Characteristics:                                                                                 |                |
| Additional Requirements:                                                                             |                |
| None                                                                                                 |                |

### Copy Position Instructions

Copying a position will create a *new job code number*, auto-populate the fields for a new job posting and allow you to edit before posting. Use this function if you need to create several similar, but separate positions. An example would be having the same position open in multiple locations.

- 1. Select Copy Position from the dropdown menu <Select an Action> at the top of the screen.
- 2. Click "Submit" and make the desired changes. This will create a new job code number and will go into the 24-hour job hold for Veterans' preference.
- 3. Click "Save".

When the *Registered Apprenticeship* Job Level is selected, PMTC will require the apprenticeship identifier number or Sponsor Program Number. If you are unable to locate this number, email <u>LEO-Talentconnect@michigan.gov</u> for assistance. If you do not have an apprenticeship identifier number, another job level will need to be selected.

## Deactivate Instructions

- 1. Select Deactivate from the dropdown menu <Select an Action> at the top of the screen.
- 2. Click "Submit." Deactivation triggers a request for feedback on your job posting.
- 3. Enter the number of positions filled and the number of qualified candidates for this job.
- 4. Click "Save".

## Edit Job Posting Instructions

- 1. Select Edit Job Posting from the dropdown menu <Select an Action> at the top of the screen.
- 2. Click "Submit".
- 3. Make desired changes.
- 4. Click "Save".

## Repost Posting Instructions

Reposting a position will *retain the job code number*. Use this function if you need to extend the expiration date or reactivate an expired position.

- 1. Select Repost from the dropdown menu <Select an Action> at the top of the screen.
- 2. Click "Submit".
- 3. Enter a new expiration date.
- 4. Click "Save".

Note: If you are reposting a job that did not previously include wage information, you will be prompted to edit the job posting to include the pay type and pay range.

When the **Registered Apprenticeship** Job Level is selected, PMTC will require the apprenticeship identifier number or Sponsor Program Number. If you are unable to locate this number, email <u>LEO-Talentconnect@michigan.gov</u> for assistance. If you do not have an apprenticeship identifier number, another job level will need to be selected.

### Reset View Instructions

Clicking on "Reset Views" will only reset the number of views – it will not affect "clicks" (the number of times job seekers have clicked on the "How to Apply" button) or "Saves" (the number of times the job posting has been saved to a job seeker's workspace).

- 1. Select Reset Views from the dropdown menu <Select an Action> at the top of the screen.
- 2. Click "Submit".

#### Inactive Jobs

The Inactive Job tab allows you to repost a job posting or print job postings. Select the job and choose an action from the drop-down menu. Actions include Repost and Print Job Postings. Multiple jobs can be selected at a given time.

|           | nage J           | ob Postings            | >                  |                             |                  |            |                   |          |                 |
|-----------|------------------|------------------------|--------------------|-----------------------------|------------------|------------|-------------------|----------|-----------------|
| <u>Ac</u> | <u>tive Jobs</u> | Inactive Jobs          | <u>Draft Jobs</u>  |                             |                  |            |                   |          |                 |
| ALL       | IT JOB<br>CODE   | It <u>organization</u> | LT JOB TITLE       | <b>↓†</b><br><u>CREATED</u> | It <u>POSTED</u> |            | LT<br>DEACTIVATED | FEEDBACK | CLICKS<br>SAVES |
|           | 86675878         | Test Company           | Plumber            | 11/02/2022                  | 11/03/2022       | 12/03/2022 | 11/02/2022        | *        | 0/0/0           |
|           | <u>86675955</u>  | Test Company           | <u>Electrician</u> | 11/02/2022                  | 11/03/2022       | 12/03/2022 | 11/02/2022        | *        | 0/0/0           |
|           | 86676039         | Test Company           | Laborer            | 11/02/2022                  | 11/03/2022       | 12/03/2022 | 11/02/2022        | *        | 0/0/0           |
|           | 86676142         | Test Company           | Laborer            | 11/02/2022                  | 11/03/2022       | 12/03/2022 | 11/02/2022        | *        | 0/0/0           |
|           | 86676221         | Test Company           | Technician         | 11/02/2022                  | 11/03/2022       | 12/03/2022 | 11/02/2022        | *        | 0/0/0           |
|           | 86676280         | Test Company           | Laborer            | 11/02/2022                  | 11/03/2022       | 12/03/2022 | 11/02/2022        | *        | 0/0/0           |
|           | 86676341         | Test Company           | Sales              | 11/02/2022                  | 11/03/2022       | 12/03/2022 | 11/02/2022        | *        | 0/0/0           |
|           | 86676488         | Test Company           | Sales Manager      | 11/02/2022                  | 11/03/2022       | 12/03/2022 | 11/02/2022        | *        | 0/0/0           |
|           | 86676569         | Test Company           | Plumber            | 11/02/2022                  | 11/03/2022       | 12/03/2022 | 11/02/2022        | *        | 0/0/0           |
|           | <u>84848784</u>  | Test Company           | <u>Test</u>        | 10/25/2022                  | 11/02/2022       | 12/02/2022 | 11/02/2022        | *        | 2/0/0           |
|           | <u>84848784</u>  | Test Company           | <u>Test</u>        | 10/25/2022                  | 11/02/2022       | 12/02/2022 | 11/02/2022        | *        | 2/0/0           |

The *Job Code Number* on the Inactive tab is a hyperlink on the Dashboard to access the **Job Details**.

| Manage J                           | ob Postings            |                |                             |                  |            |                   |          | 0                          |
|------------------------------------|------------------------|----------------|-----------------------------|------------------|------------|-------------------|----------|----------------------------|
| Active Jobs                        | Inactive Jobs          | Draft Jobs     |                             |                  |            |                   |          |                            |
| ■ ↓↑ <u>JOB</u><br>ALL <u>CODE</u> | It <u>organization</u> | IT JOB TITLE   | <b>↓†</b><br><u>CREATED</u> | It <u>posted</u> |            | ↓†<br>DEACTIVATED | FEEDBACK | VIEWS/<br>CLICKS/<br>SAVES |
| B4848784                           | Test Company           | Test           | 10/25/2022                  | 10/25/2022       | 11/24/2022 | 10/25/2022        | *        | 1/0/0                      |
| Display<br>25                      |                        | Available oper | ations for selected         | job(s)           | V SUBN     | ИІТ               |          |                            |
|                                    |                        |                | •                           |                  |            |                   |          |                            |

Selecting the Job Code Number hyperlink directs you to the Job Details page. This page contains information about a job posting such as the Job Code Number, Job Description, Position Details and How to Apply.

| OB DETAILS                     | Job Summary                                                                        |
|--------------------------------|------------------------------------------------------------------------------------|
| Sorry, this job is not active! | Organization<br>Test Company                                                       |
| Job Details                    | Location<br>Flushing, Michigan 48433                                               |
| Test                           | 900 Code Number<br>84848784<br>Positions Available                                 |
| Job Code Number<br>84848784    | 1 Expiration Date 11/24/2022                                                       |
| Job Description Test           | <b>O*NET Code</b><br>51-9061.00                                                    |
| HOW TO APPLY                   | <b>O*NET Occupation</b><br>Inspectors, Testers, Sorters, Samplers, and<br>Weighers |
|                                | Education Level<br>High School Diploma/Equivalency                                 |
|                                | Job Level<br>Entry Level                                                           |

The *Job Title* on the Inactive tab is a hyperlink to the Dashboard to access the **Job Details**.

| Μ | Manage Job Postings                      |                 |                          |                             |                  |                   |                                 |          |                            |  |  |
|---|------------------------------------------|-----------------|--------------------------|-----------------------------|------------------|-------------------|---------------------------------|----------|----------------------------|--|--|
|   | Active Jobs                              | Inactive Jobs   | Draft Jobs               |                             |                  |                   |                                 |          |                            |  |  |
| A | I <b>I1</b> <u>JOB</u><br>LL <u>CODE</u> | IT ORGANIZATION | <b>11</b> <u>JOB TIT</u> | ILE CREATED                 | It <u>posted</u> | It <u>EXPIRED</u> | <b>↓†</b><br><u>DEACTIVATED</u> | FEEDBACK | VIEWS/<br>CLICKS/<br>SAVES |  |  |
| C | 84848784                                 | Test Company    | Test                     | 10/25/2022                  | 10/25/2022       | 11/24/2022        | 10/25/2022                      | *        | 1/0/0                      |  |  |
|   | Display<br>25                            |                 | Availal                  | ble operations for selected | job(s)           | ▼ SUBN            | ИІТ                             |          |                            |  |  |

The *Job Title* is a hyperlink to the Dashboard to access the **Job Details**. This page allows you to Copy the Position or Repost the position.

| IOTE: Copying the position gives the posting a new job number. Reposting the position retai | ins |
|---------------------------------------------------------------------------------------------|-----|
| he job number.                                                                              |     |

| JOB DETAILS                                   | Test Company |
|-----------------------------------------------|--------------|
| < Return to Employer Dashboard                |              |
| Job Details                                   |              |
| Plumber                                       |              |
| Select available actions for this job posting |              |
| Select an Action 🗸 SUBMIT                     |              |
| Select an Action<br>Copy Position<br>Repost   |              |
| Job Description                               |              |
| test                                          |              |
| Position Details                              |              |
| Minimum Qualifications:                       |              |
| Experienced (Non-Manager)                     |              |
| O*NET Code:                                   |              |
| • 47-2152.00                                  |              |
| O*NET Occupation:                             |              |
| Plumbers, Pipefitters, and Steamfitters       |              |
| Education Required:                           |              |
| None                                          |              |
| Job Characteristics:                          |              |
| Full-time                                     |              |
| Additional Requirements:                      |              |
| None                                          |              |

#### Draft Jobs

The Draft Jobs tab allows you to save job postings to complete later. By clicking the Job Code Number or the Job Title, you will be directed to the Job Posting page. Here, you can make any necessary changes and submit the posting to active job status. You can also delete the draft job by selecting the delete button.

| EMPLOYER DASHBOARD Test Company 9                                            |               |             |                     |                   |  |            |  |  |  |  |
|------------------------------------------------------------------------------|---------------|-------------|---------------------|-------------------|--|------------|--|--|--|--|
| Employer User Guide       Welcome back, Test Account!     Employer Tutorials |               |             |                     |                   |  |            |  |  |  |  |
| Manage Job Postings                                                          |               |             |                     |                   |  |            |  |  |  |  |
| Active Jobs                                                                  | Inactive Jobs | Draft Jobs  |                     |                   |  |            |  |  |  |  |
| It JOB REFERENCE                                                             |               | RGANIZATION | It <u>JOB TITLE</u> | It <u>CREATED</u> |  |            |  |  |  |  |
| <u>59128</u>                                                                 | Test          | Company     | Laborer             | 10/26/2022        |  | S Delete   |  |  |  |  |
|                                                                              |               |             |                     |                   |  | POST A JOB |  |  |  |  |

#### Job Posting Feedback

If you have jobs that have expired since your last login (or are unresolved), the first page to display after signing in is Job Posting Feedback. This page was designed to gather feedback to help improve service for this website. If you have withdrawn or decided not to fill a position, enter "0" in the Filled field.

| Wel    | Velcome back, Test Account! Employer User Guide                                       |                     |            |                              |                  |            |          |                    |  |  |  |
|--------|---------------------------------------------------------------------------------------|---------------------|------------|------------------------------|------------------|------------|----------|--------------------|--|--|--|
| Man    | lanage Job Postings                                                                   |                     |            |                              |                  |            |          |                    |  |  |  |
| Activ  | e Jobs                                                                                | Inactive Jobs       | Draft Jobs |                              |                  |            |          |                    |  |  |  |
|        | <b>↓↑</b> <u>JOB</u><br>CODE                                                          | It <u>organiz</u> a | ATION      |                              | It <u>posted</u> |            | FEEDBACK | VIEWS/CLICKS/SAVES |  |  |  |
|        | <u>84848784</u>                                                                       | Test Compar         | у          | Test                         | 10/26/2022       | 11/25/2022 | *        | 1/0/0              |  |  |  |
| Displa | Ŋ                                                                                     |                     | ۵          | vailable operations for sele | ected job(s)     |            |          |                    |  |  |  |
| 25     |                                                                                       | VPDATE RE           | SULTS      | Select One Option            |                  |            |          |                    |  |  |  |
| ЈОВ РС | JOB POSTING FEEDBACK EXPORT ACTIVE JOBS TO EXCEL EXPORT ACTIVE JOBS TO PDF POST A JOB |                     |            |                              |                  |            |          |                    |  |  |  |

Instructions for Job Posting Feedback

- 1. Enter the number of positions that were filled.
- 2. In the second text box, the Candidates box should reflect the qualified candidates chosen from the original search result.
- 3. Click "Save".
- 4. Repeat as necessary.
- 5. Or, to go directly to your dashboard, click "Return to Employer Dashboard".

The Job Posting Feedback page can be accessed anytime from the Employer Dashboard.

| Unresolved F       | Positions - | 2 listings    |                       |                     |           | G                    |
|--------------------|-------------|---------------|-----------------------|---------------------|-----------|----------------------|
|                    |             | Display<br>25 | ► Upda                | ate Results         |           |                      |
| IT ORGANIZATION    | JOB         | IT JOB TITLE  | <b>↓↑</b> <u>CITY</u> | It <u>positions</u> | IT FILLED | It <u>candidates</u> |
| Test-Employer      | 90229537    | test          | Lansing               | 1                   |           |                      |
| Aaron Test Account | 90209848    | Test Job      | New city              | 1                   |           |                      |
|                    |             | Display<br>25 | ♥ Upda                | ate Results         |           | Save                 |

#### Export Jobs to Excel

From the Employer Dashboard you can export all Jobs to an excel spreadsheet. This feature is available under the Active or Inactive Jobs tab.

| Welco       | Welcome back. Test Test! |                    |                  |                              |                     |                |          |                    |  |  |
|-------------|--------------------------|--------------------|------------------|------------------------------|---------------------|----------------|----------|--------------------|--|--|
| VVCICO      | Vercome back, rest rest: |                    |                  |                              |                     |                |          |                    |  |  |
| Manag       | e Job                    | Posting            | gs               |                              |                     |                |          | Θ                  |  |  |
| Active Jobs | <u>s</u> Ina             | active Jobs        | <u>Draft Job</u> | 21                           |                     |                |          |                    |  |  |
|             | <u>JOB</u><br>)DE        | It <u>organiza</u> | <u>TION</u>      | IT <u>JOB TITLE</u>          | IT <u>POSTED</u>    |                | FEEDBACK | VIEWS/CLICKS/SAVES |  |  |
| □ <u>84</u> | 799548                   | Test Employe       | r                | <u>Test</u>                  | 10/26/2022          | 11/25/2022     | *        | 5/0/0              |  |  |
| Display     |                          |                    |                  | Available operations for sel | ected job(s)        |                |          |                    |  |  |
| 25          | ~                        | UPDATE RES         | ULTS             | Select One Option            |                     | ► SUBMIT       |          |                    |  |  |
| JOB POSTING | G FEEDBACI               | K EXPORT           | ACTIVE JOBS      | TO EXCEL EXPO                | RT ACTIVE JOBS TO I | PDF POST A JOE | 3        |                    |  |  |

## Export Jobs to PDF

From the Employer Dashboard you can export all Jobs to a PDF file. This feature is available under the Active or Inactive Jobs tab.

|         | Welcome back. Test Test! |                           |                |                             |                         |                   |          |                    |  |  |
|---------|--------------------------|---------------------------|----------------|-----------------------------|-------------------------|-------------------|----------|--------------------|--|--|
| wen     |                          |                           |                |                             |                         |                   |          |                    |  |  |
| Mana    | age Jol                  | b Postin                  | gs             |                             |                         |                   |          | Ø                  |  |  |
| Active  | Jobs                     | Inactive Jobs             | Draft Jobs     |                             |                         |                   |          |                    |  |  |
|         | ↓1 <u>JOB</u><br>CODE    | <b>↓↑</b> <u>organiza</u> | TION           |                             | <b>↓1</b> <u>Posted</u> | It <u>EXPIRED</u> | FEEDBACK | VIEWS/CLICKS/SAVES |  |  |
|         | <u>84799548</u>          | Test Employe              | r              | Test                        | 10/26/2022              | 11/25/2022        | *        | 5/0/0              |  |  |
| Display | /                        |                           | Ava            | ailable operations for sele | ected job(s)            |                   |          |                    |  |  |
| 25      | ``                       | UPDATE RES                | ULTS           | Select One Option           |                         | ✓ SUBMIT          |          |                    |  |  |
|         |                          |                           |                |                             |                         |                   |          |                    |  |  |
| ЈОВ РО  | STING FEEDB              | ACK EXPORT                | ACTIVE JOBS TO |                             | RT ACTIVE JOBS TO I     | PDF POST A JOE    | З        |                    |  |  |
|         |                          |                           |                |                             |                         |                   | -        |                    |  |  |

## View Inactive Jobs by EIN

From the Inactive Jobs tab, you can view inactive jobs by EIN if you are posting for multiple businesses.

| MPLOYER DASHBOARD       Test Company 0 |                                                                                                    |                 |                  |                             |                  |            |                   |          |                            |  |  |
|----------------------------------------|----------------------------------------------------------------------------------------------------|-----------------|------------------|-----------------------------|------------------|------------|-------------------|----------|----------------------------|--|--|
| We                                     | Nelcome back, Test Account!         Employer User Guide           Employer Tutorials         Employer Tutorials |                 |                  |                             |                  |            |                   |          |                            |  |  |
| Manage Job Postings                    |                                                                                                    |                 |                  |                             |                  |            |                   |          |                            |  |  |
| Ac                                     | tive Jobs                                                                                                    | Inactive Jobs   | Draft Jobs       |                             |                  |            |                   |          |                            |  |  |
| □<br>ALL                               | <b>↓†</b> <u>JOB</u><br>CODE                                                                                    | It organization |                  | <b>↓†</b><br><u>CREATED</u> | It <u>posted</u> |            | ↓†<br>DEACTIVATED | FEEDBACK | VIEWS/<br>CLICKS/<br>SAVES |  |  |
|                                        | 86675878                                                                                                    | Test Company    | <u>Plumber</u>   | 11/02/2022                  | 11/03/2022       | 12/03/2022 | 11/02/2022        | *        | 0/0/0                      |  |  |
|                                        | <u>86675955</u>                                                                                                 | Test Company    | Electrician      | 11/02/2022                  | 11/03/2022       | 12/03/2022 | 11/02/2022        | *        | 0/0/0                      |  |  |
|                                        | 86676039                                                                                                    | Test Company    | Laborer          | 11/02/2022                  | 11/03/2022       | 12/03/2022 | 11/02/2022        | *        | 0/0/0                      |  |  |
|                                        | 86676142                                                                                                    | Test Company    | Laborer          | 11/02/2022                  | 11/03/2022       | 12/03/2022 | 11/02/2022        | *        | 0/0/0                      |  |  |
|                                        | 86676221                                                                                                    | Test Company    | Technician       | 11/02/2022                  | 11/03/2022       | 12/03/2022 | 11/02/2022        | *        | 0/0/0                      |  |  |
|                                        | 86676280                                                                                                    | Test Company    | Laborer          | 11/02/2022                  | 11/03/2022       | 12/03/2022 | 11/02/2022        | *        | 0/0/0                      |  |  |
|                                        | 86676341                                                                                                    | Test Company    | Sales            | 11/02/2022                  | 11/03/2022       | 12/03/2022 | 11/02/2022        | *        | 0/0/0                      |  |  |
|                                        | 86676488                                                                                                    | Test Company    | Sales Manager    | 11/02/2022                  | 11/03/2022       | 12/03/2022 | 11/02/2022        | *        | 0/0/0                      |  |  |
|                                        | 86676569                                                                                                    | Test Company    | Plumber          | 11/02/2022                  | 11/03/2022       | 12/03/2022 | 11/02/2022        | *        | 0/0/0                      |  |  |
|                                        | 84848784                                                                                                    | Test Company    | Test             | 10/25/2022                  | 11/02/2022       | 12/02/2022 | 11/02/2022        | *        | 2/0/0                      |  |  |
| Dis                                    | splay                                                                                                    |                 | Available operat | ions for selected job       | (5)              |            | _                 |          |                            |  |  |
|                                        | 25                                                                                                    | VPDATE RESU     | LTS Select Or    | ne Option                   |                  | ✓ Subm     | hit               |          |                            |  |  |

| We    | Employer User Guide           Nelcome back, Test Test! |                           |                   |                            |                  |                   |          |                    |  |  |
|-------|--------------------------------------------------------|---------------------------|-------------------|----------------------------|------------------|-------------------|----------|--------------------|--|--|
|       |                                                        |                           |                   |                            |                  |                   |          |                    |  |  |
| Mar   | nage Jo                                                | b Postin                  | gs                |                            |                  |                   |          | 0                  |  |  |
| Activ | ve Jobs                                                | Inactive Jobs             | <u>Draft Jobs</u> |                            |                  |                   |          |                    |  |  |
| ■ ALL | <b>lt</b> <u>JOB</u><br><u>CODE</u>                    | <b>Lt</b> <u>organiza</u> | TION              |                            | ↓† <u>posted</u> | ↓↑ <u>EXPIRED</u> | FEEDBACK | VIEWS/CLICKS/SAVES |  |  |
|       | <u>84799548</u>                                        | Test Employe              | r                 | <u>Test</u>                | 10/26/2022       | 11/25/2022        | *        | 5/0/0              |  |  |
| Disp  | lay                                                    |                           | Avai              | lable operations for selec | ted job(s)       |                   |          |                    |  |  |
| 25    | 5                                                      | VPDATE RE                 | SULTS             | - Select One Option        |                  | ► SUBMIT          |          |                    |  |  |
| JOB P | OSTING FEED                                            | BACK                      | ACTIVE JOBS TO    | EXCEL                      | ACTIVE JOBS TO   | PDF POST A JOI    | B        |                    |  |  |

### Step 1-Post A Job

#### Employer

Please choose the Employer Name from the dropdown menu. After typing two letters you will see a dropdown menu appear; you can continue to type the employer's full name until you identify the correct employer. Please do not alter the field – it is not displayed in the job posting.

#### Organization Name

The Organization Name is displayed in the Job Posting and should be typed in. This can be used if a parent company has different location names. For example, if the job is for the east side store, the Organization Name can be listed as "Meijer – East Side". The employer is still Meijer, but the job seeker will know which location has the posting.

Select the checkbox for "Give job seekers the ability to view your organization's full profile" to connect the job posting to Employer Profile.

#### Required Fields

Enter the city and the zip code where the job is located. Enter the job title and the number of positions you have open. Type or cut and paste the final draft of the job description into the Job Description field.

| POST A JOB                                        | POSTAJOB Test Employer $\Theta$    |  |  |  |  |  |  |
|---------------------------------------------------|------------------------------------|--|--|--|--|--|--|
| < Return to Employer Dashboard                    |                                    |  |  |  |  |  |  |
|                                                   |                                    |  |  |  |  |  |  |
| Step 1 Step 2 Step 3                              |                                    |  |  |  |  |  |  |
| Are you interested in bulk upload of jobs? Conta  | <b>ict us</b> for more details     |  |  |  |  |  |  |
| Fields marked by a red asterisk (*) are required. |                                    |  |  |  |  |  |  |
| * Organization Name                               |                                    |  |  |  |  |  |  |
| Employer Account Example                          |                                    |  |  |  |  |  |  |
| Organization Website                              |                                    |  |  |  |  |  |  |
| https://yourwebsitehere.com                       |                                    |  |  |  |  |  |  |
| * City                                            |                                    |  |  |  |  |  |  |
| Lansing                                           |                                    |  |  |  |  |  |  |
| * State/Province/Region                           |                                    |  |  |  |  |  |  |
| Michigan                                          |                                    |  |  |  |  |  |  |
| * Zip/Postal Code                                 |                                    |  |  |  |  |  |  |
| 48913                                             |                                    |  |  |  |  |  |  |
|                                                   | execution in full worfile <b>9</b> |  |  |  |  |  |  |
| Give Job seekers the ability to view your o       | organization's full profile.       |  |  |  |  |  |  |
|                                                   |                                    |  |  |  |  |  |  |
| 🗆 Agricultural Job Order 👻                        |                                    |  |  |  |  |  |  |
| * Job Title                                       | * # of Positions                   |  |  |  |  |  |  |
| Employer Account Example                          | 1                                  |  |  |  |  |  |  |

#### Job Description

To save time, cut and paste the final draft of the job description and then use the text editor to finalize formatting. There is an option to spell check the job posting as well as save it as a draft.

| 3 | • Job                                                      | Des        | cription  |        |            |   |   |   |   |   |   |   |   |        |
|---|------------------------------------------------------------|------------|-----------|--------|------------|---|---|---|---|---|---|---|---|--------|
|   | $\leq$                                                     | $\diamond$ | Paragraph | $\sim$ | в          | Ι | Ū | Ξ | Ξ | I | Ξ | Ē | Ĩ | •••    |
|   |                                                            |            |           |        |            |   |   |   |   |   |   |   |   |        |
|   |                                                            |            |           |        |            |   |   |   |   |   |   |   |   |        |
|   |                                                            |            |           |        |            |   |   |   |   |   |   |   |   |        |
|   |                                                            |            |           |        |            |   |   |   |   |   |   |   |   |        |
| ( | POWERED BY TINY 🖌<br>0 characters entered   8000 remaining |            |           |        |            |   |   |   |   |   |   |   |   |        |
|   | SPE                                                        | ELL CI     | HECK      | E DRA  | <b>\FT</b> |   |   |   |   |   |   |   |   | NEXT > |

#### Step 2-Post A Job

Select Minimum Education Level Required, Job Level and Pay Type. Select Foreign Labor Certification, if applicable.

| Step 1 Step 2 Step 3               |   |                          |   |
|------------------------------------|---|--------------------------|---|
| * Minimum Education Level Required |   | * Job Level (Select one) |   |
| Select an Education Level          | ~ | Select a Job Level       | ~ |
| * Pay Type                         |   |                          |   |
| Select Pay Type                    | ~ |                          |   |
| Foreign Labor Certification        |   |                          |   |
| Select Foreign Labor Certification | ~ |                          |   |

Pay type can be entered as Hourly or Salary. Once the pay type is chosen, you will be prompted to select a pay range. Lastly, choose whether the pay type and pay range will be displayed in your job posting.

| Step 1     Step 2     Step 3       * Minimum Education Level Required |   | * Job Level (Select one) |   |
|-----------------------------------------------------------------------|---|--------------------------|---|
| High School Diploma/Equivalency                                       | ~ | Entry Level              | ~ |
| * Pay Type<br>Hourly                                                  | ~ |                          |   |
| * Pay Range                                                           |   |                          |   |
| \$15 to \$25                                                          | ~ |                          |   |
| * Display Pay Range in job posting?<br>@YesONo                        |   |                          |   |

When the **Registered Apprenticeship** Job Level is selected, PMTC will require the apprenticeship identifier number or Sponsor Program Number. If you are unable to locate this number, email <u>LEO-Talentconnect@michigan.gov</u> for assistance. If you do not have an apprenticeship identifier number, another job level will need to be selected.

You can search Standard Occupations and Military Occupations by clicking hyperlinks for O\*NET Codes or Military Crosswalk, respectively.

Enter O\*NET code or keyword text in the search box (a results list will be available for you to pick from after typing two numbers or letters). Select an occupation from results list. To delete an occupation, click on the "X" next to the occupation to remove it. To see the full list of O\*NET online occupations, use the links next to the search box or visit <a href="https://www.onetonline.org/">https://www.onetonline.org/</a>.

| O*Net Online Occupations                 |             |                                     |  |  |  |  |  |
|------------------------------------------|-------------|-------------------------------------|--|--|--|--|--|
| Standard Occupation                      |             |                                     |  |  |  |  |  |
| Search by Keyword or O*NET Code(XX-XXXX) |             |                                     |  |  |  |  |  |
|                                          | O*NET Codes | <u>Military</u><br><u>Crosswalk</u> |  |  |  |  |  |
|                                          |             |                                     |  |  |  |  |  |

Check only job characteristics that apply. Selecting job characteristics will help job seekers readily identify positions that have certain characteristics that are important to them.

| Job Characteristics (Select all that apply) |                                           | 8 |
|---------------------------------------------|-------------------------------------------|---|
| □ Full-time                                 | People with disabilities                  |   |
| □ Part-time                                 | □Older Worker                             |   |
| 🗆 Seasonal                                  | □ Returning Citizens (formerly in prison) |   |
| □ Veteran focus                             | 🗆 Remote/Virtual                          |   |
|                                             |                                           |   |

Add any additional requirements for the position. It is recommended to spell check and then click "Next" to continue.

| Additiona    | l Requireme | ents    |                   |   |   |     |      |          |         |         |                  |
|--------------|-------------|---------|-------------------|---|---|-----|------|----------|---------|---------|------------------|
| $\leftarrow$ | Paragraph   | ~       | <b>B</b> <i>I</i> | U | Ξ | ≡ ≡ | ≣    |          | <       | Ĭ       | •••              |
|              |             |         |                   |   |   |     |      |          |         |         |                  |
|              |             |         |                   |   |   |     |      |          |         |         |                  |
|              |             |         |                   |   |   |     |      |          |         |         |                  |
|              |             |         |                   |   |   |     |      |          |         |         |                  |
|              |             |         |                   |   |   |     |      |          |         | P       | OWERED BY TINY 🖌 |
|              |             |         |                   |   |   |     | 0 cl | haracter | rs ente | red   8 | 3000 remaining   |
| SPELL CH     | HECK        | /E DRAF | FT                |   |   |     |      |          | < PRE   | VIOUS   | 6 NEXT >         |

### Step 3-Post A Job

Enter any additional instructions for the job seeker on how to apply for this position. This may include having the candidate submit a cover letter or a writing sample.

#### How to Apply

Enter any specific application instructions and indicate all requirements for application in the "How to Apply" section, including the method for applying (via email, phone, fax, web site, etc.) and any necessary documents.

Information provided under How to Apply Instructions will not be visible to job seekers until they click "How to Apply" on the posting. These actions are being tracked by the system so you can view how many job seekers viewed this information. This is considered a "click" on the tracking tool.

Select the checkbox to "Allow job seekers to also respond through the system" to give potential candidates the option of submitting resumes via an email sent from Pure Michigan Talent Connect. Only job seekers who have active accounts and are logged into the system will have access to this functionality. If you elect to allow job seekers to respond to your job posting via PMTC, emails will be sent from **webnoreply@michigan.gov** with the PMTC job code number and job title in the subject line.

#### Posting Period

Use the calendar to select the date the job posting will expire. Job postings can be posted for a minimum of 2 days and a maximum of 30 days. Job postings will display on the dashboard and will be placed into the 24hour job hold for Veterans' preference. After 24 hours, the job posting will be released for public view.

The default expiration date is 30 days from today's date. This is the maximum length of time a posting can be displayed. You will be notified via email prior to the expiration date and will have the opportunity to repost to an extended date.

Information on inserting hyperlinks:

| <u>S1</u> | tep 1 | Step 2          |     | <u>Ste</u> | <u>ep 3</u> |   |   |   |    |   |    |    |   |         |           |  |
|-----------|-------|-----------------|-----|------------|-------------|---|---|---|----|---|----|----|---|---------|-----------|--|
| * How     | to A  | pply Instructio | ons | _          |             |   | _ | _ | _  | _ |    | 1- | _ | _       |           |  |
| 2         | ~     | Paragraph       | ~   | в          | 1           | Ū | = | = | -= | = | := | =  |   | ≥≡<br>∽ |           |  |
|           |       |                 |     |            |             |   |   |   |    |   |    |    | 8 | 6       | <u></u> × |  |

| POST A JOB                     | Test Company 😡                 |  |  |  |  |  |
|--------------------------------|--------------------------------|--|--|--|--|--|
| < Return to Employer Dashboard | Insert/Edit Link ×             |  |  |  |  |  |
| Step 1 Step 2 Step 3           | URL                            |  |  |  |  |  |
| * How to Apply Instructions    | Text to display                |  |  |  |  |  |
| っ c> Paragraph ∨ B I ⊔         | Title                          |  |  |  |  |  |
|                                | Open link in<br>Current window |  |  |  |  |  |

## SAVED CANDIDATE SEARCHES

The process to search for a candidate can begin from the Employer submenu bar or from the Employer Dashboard. When you save a candidate search, it will display in the Saved Candidate Search section on the Employer Dashboard. Saved searches can be run as often as you like.

| Saved Candidate Searches |              |                              |  |  |  |  |  |  |
|--------------------------|--------------|------------------------------|--|--|--|--|--|--|
| IT TITLE                 |              |                              |  |  |  |  |  |  |
| Electrician              | Show Results | ⊗ <u>Delete</u>              |  |  |  |  |  |  |
|                          |              | START A NEW CANDIDATE SEARCH |  |  |  |  |  |  |

Click "Show Results" to see all results based on the candidate search criteria you provided for each saved search. This will re-run the search based on your previously provided criteria.

To delete a saved search, click "Delete" in the appropriate row.

To re-run a saved search, click on "Show Results". To review on the search criteria, click on the Job Title hyperlink. To begin a new search, click the "New Search" button.

#### Candidate Search

Select the requirements needed for the job posting you are looking to fill. The criteria you specify will help narrow down your candidate pool.

| CANDIDATE SEARCH                                                           | Test Employer \varTheta                                                                                                    |
|----------------------------------------------------------------------------|----------------------------------------------------------------------------------------------------|
| < Return to Employer Dashboard                                             |                                                                                                    |
| Boolean Search                                                             |                                                                                                    |
| Select the criteria on which you wish to search o before clicking submit.) | on. (You must select at least one search option                                                                                            |
| Keyword (With at least one of these words)                                 | Keyword searches against the following fields<br>on the job seeker profile and the entire primary<br>resume:<br>• O*NET Online Occupations |
| Keyword (With the exact phrase)                                            | • Top Skills<br>• Certificates/Licenses/Credentials & Issuing<br>Organization                                                              |

Keyword searches may be used for O\*NET Online Occupation, Top Skills and Certificates/Licenses/Credentials. The information you select corresponds to the information provided by job seekers in their profile.

You can search Standard Occupations and Military Occupations by clicking hyperlinks for O\*NET Codes or Military Crosswalk, respectively.

Enter O\*NET code or keyword text in the search box (a results list will be available for you to pick from after typing two numbers or letters). Select an occupation from results list. You may have up to five (5) O\*NET codes. To delete an occupation, click on the "X" next to the occupation to remove it. To see the full list of O\*NET online occupations, use the links next to the search box or visit <u>https://www.onetonline.org/</u>.

| 0*    | Net Online Occupations                 |                    |                                     | 0 |
|-------|----------------------------------------|--------------------|-------------------------------------|---|
| (     | Standard Occupation                    | OMilitary Occupati | on                                  |   |
| Se    | arch by Keyword or O*NET Code(XX-XXX   | ×)                 |                                     |   |
|       | (0 of 5 O*NET Occupations<br>Selected) | O*NET Codes        | <u>Military</u><br><u>Crosswalk</u> |   |
|       |                                        |                    |                                     |   |
|       |                                        |                    |                                     |   |
| Veter | ans<br>arch only for veterans          |                    |                                     |   |

Select checkbox for "Search only for veterans" to find only job seekers who have indicated they are veterans.

Location preference indicates where the candidates would prefer to work, while radius searches within a specified radius of the candidates' location.

| Location Preference(s) (selec                                                                                                    | t all that | t apply)        |
|----------------------------------------------------------------------------------------------------|------------|-----------------|
| <ul> <li>Any, Willing to relocate</li> <li>Upper Peninsula (1)</li> <li>Western UP (1a)</li> <li>Central UP (1b)</li> <li>Eastern UP (1c)</li> <li>Northwest (2)</li> <li>Northeast (3)</li> <li>West Michigan (4)</li> <li>West Central (4a)</li> <li>West Central (4a)</li> <li>West Michigan (4b)</li> <li>East Central Michigan (5)</li> <li>East Michigan (6)</li> <li>South Central (7)</li> <li>Southwest (8)</li> <li>Southeast Michigan (9)</li> <li>Detroit Metro (10)</li> </ul> |            | <image/>        |
| City                                                                                                    | or         | Zip/Postal Code |
| Radius (from City or Zip/Post<br>Select a Radius                                                                                                    | al Code)   | •               |
|                                                                                                    |            |                 |

Select if there is Minimum Education Level Required, Available Part-Time and Job Level. There is also an option to exclude candidates who do not have a resume or candidates who have previously been emailed.

| Minimum Education Level Required                                                                                                    |
|----------------------------------------------------------------------------------------------------|
| Select an Education Level 🗸                                                                                                    |
| □ If not checked, candidates with the selected education level and higher will be returned. If checked, candidates with ONLY the selected education level will be returned. |
| Available Part-Time                                                                                                    |
| Exclude Candidates who do not have a Resume                                                                                                    |
| Exclude emailed Candidates                                                                                                    |
| Job Level (select all that apply)                                                                                                    |
|                                                                                                    |
| Entry Level                                                                                                    |
| Experienced (Non-Manager)                                                                                                    |
| □ Manager/Supervisor                                                                                                    |
| Apprenticeship                                                                                                    |
| SUBMIT                                                                                                    |

Enter at least one search criteria and click "Submit". The more criteria you select, the narrower your results will be.

### Candidate Search Results

This will generate a list of candidates that meets the search criteria. The search criteria you indicated in the Keyword Search boxes will be highlighted in yellow.

A candidate's status indicates whether that person is actively seeking employment. A candidate may display one of these three statuses: Actively Searching, Open to Opportunities or Career Explorer.

Narrow your search with the Refine Search sidebar, then click "Apply Changes". To start your search again, click "New Search". If a Veteran has chosen to allow you to see their Veteran status, a flag icon will appear next to their name.

The 'eye' icon will appear next to the candidate's name if you have *previously* viewed their resume. Additionally, the red check mark next to the envelope indicates you have previously contacted the candidate via system-generated email.

| butty       set by         all options       Email to me         and options       Email to me         Carrent of the ender threads of the ender threads of threads of threa                                                                                                    | earch Results - 1 candidate found                                          | 100 remaining           | o downloads/emails for the day.                            | <b>Refine Search</b>                      |
|----------------------------------------------------------------------------------------------------|----------------------------------------------------------------------------|-------------------------|------------------------------------------------------------|-------------------------------------------|
| a       Determine       Control         a       Determine       Control         a       Control       Control         a       Control       Control         a       Control       Control         a       Control       Control         a       Control       Control         a       Control       Control         a       Control       Control         a       Control       Control         a       Control       Control         a       Control       Control         a       Control       Control         a       Control       Control         a       Control       Control       Control         a       Control       Control       Control         a       Control       Control       Control         a       Control       Control       Control         a       Control       Control       Control       Control         a       Control       Control       Control       Control       Control         a       Control       Control       Control       Control       Control       Contro                                                                                                    | Dis                                                                        | play Sort By            |                                                            | Keyword (With at least one of these word  |
| Keyword (With the exact phrase)   Correct doptions Employed   Employed Employed   Cartain to candidate Correct doptions   Employed Correct doptions   Cartain to candidate Correct doptions   Cartain to candidate Correct doptions   Cartain to candidate Correct doptions   Cartain to candidate Correct doptions   Cartain to candidate Correct doptions   Cartain to the physical state Correct doptions   Cartain to candidate Correct doptions   Cartain the physical state Correct doptions   Cartain the physical state Correct doptions<                                                                                                    | 2                                                                          | 25 V Relevanc           | UPDATE RESULTS                                             |                                           |
| seare the gettion that you want, then salest the resumes that you want to email and click on Series.<br>Accompliable candidates<br>Part of Exchanges<br>Series FAUC/Clear AII<br>Accompliable and award winning sales m.<br>Clip:<br>Part of Exchanges<br>Part of Exchanges<br>Part                                     |                                                                            |                         |                                                            | Keyword (With the exact phrase)           |
| nail Options                                                                                                    | noose the options that you want, then<br>nail.                             | select the resumes that | you want to email and click on Send                        | Accomplished and award winning sales man  |
| Creatic conditions       Image: Sected Sected                                                                                                    | nail Options 🛛 Email to me                                                 | s                       | SEND EMAIL                                                 | City                                      |
| Risk TEODELL<br>Side t AUX Loar AU<br>Side t AUX Loar AU<br>UP (1), Control UP (1), East Heiningan (1), Sorth Western<br>UP (1), Control UP (1), East Heiningan (1), Sorth Western<br>UP (1), Control UP (1), East Heiningan (1), Sorth Western<br>UP (1), Control UP (1), East Heiningan (1), Sorth Western<br>Auto Manager, Manager, Manag                                                                                                    | Email to candidate                                                         |                         |                                                            | Flushing                                  |
| Salect AU/Clear AU  Acron Williamson                                                                                                    | PRINT PROFILE                                                              |                         |                                                            | -                                         |
| Accord Williamson                                                                                                    | Select All/Clear All                                                       |                         |                                                            | or<br>Zip/Dostal                          |
| Inclusion Profession       Acadian Profession       Acadian Profession       Redius         Up thy Control UP thy Exact with the Chy Northwest (2), Exact with the Chy Northwest (2), Exact With the Chy Northwest (2), Exact With the Chy Northwest (2), Exact With t                                                                                                    | Aaron Williamson 🖂                                                         |                         |                                                            |                                           |
| UP (In), Central UP (Db), Eastern UP (Db), States Michigan (B), South<br>Central (M, South Keris (ID)       Radius       Select a Radius         Over Contral Michigan (B), States Michigan (B),<br>Detroit Metris (ID)       Select a Radius       Select a Radius         Over Contral Cocupation       Initiation Profile       East Corntal (M, South)<br>Contral (M, Southies, Managers)       East Corntal Michigan (B),<br>Detroit Metris (ID)         Over Contral Cocupation       Initiation Profile       East Corntal Michigan (B),<br>Detroit Metris (ID)       East Corntal Michigan (B),<br>Detroit Metris (ID)         Over Contral Cocupation       Initiation Profile       East Corntal Michigan (B),<br>Detroit Metris (ID)       East Corntal Michigan (B),<br>Detroit Metris (ID)         Over Contral Cocupation       Initiation Profile       Vereman       East Corntal Michigan (B),<br>Detroit Metris (ID)         Initiation Profile       Personal Website       Location Preferences       Cortain Preferences         Initiation Profile       Initiation Profile       Initiation Profile       Initiation Profile         Personal Website       Initiation Profile       Initiation Profile       Initiation Profile         Profile       Sector DP (ID)       Initiation Profile       Initiation Profile         Profile       Sector DP (ID)       Initiation Profile       Initiation Profile         Initiation Profile       Initiatin Profile       Initiatin Profile <td>Location Preference Any, Willing t</td> <td>o relocate, Western</td> <td>Job Level Experienced (Non-</td> <td></td>                                                                                                    | Location Preference Any, Willing t                                         | o relocate, Western     | Job Level Experienced (Non-                                |                                           |
| East cartal Michigan (8): East Michigan (9):   Detroit Metro (10)   OVERT Online Compatibies Michigan (9):   OVERT Online Compatibies Michigan (8):   Advertising: Instrume, Financial Services, and Taval   Advertising: Instrume, Financial Services, and Taval   Top Selis   Experience   Top Selis   Service Advertising: Instrume, Financial Services, and Taval   Mark Top Services Michigan (8):   Service Advertising: Instrume, Financial Services, and Taval   Mark Top Services   Top Selis   Experience   Top Selis   Service Advertising: Instrume, Financial Services, and Taval   Mark Top Services Advertising: Instrume, Financial Services, and Taval   Mark Top Services Advertising: Instrume, Financial Services, and Taval   Service Advertising: Instrume, Financial Services, and Taval   Service Advertising: Instrume, Financial Services, and Taval   Service Advertising: Instrume, Financial Services, and Taval   Service Advertising: Instrume, Financial Services, and Taval   Service Advertising: Instrume, Financial Services, and Taval   Service Advertising: Instrume, Financial Services, and Taval   Service Advertising: Instrume, Financial Services, and Taval   Service Advertising: Instrume, Financial Services, and Taval   Service Advertising: Instrume, Financial Services, and Taval   Service Advertising: Instrume, Financial Services, and Taval   Service Advertising: Instrume, Financial Services, and Taval   Service Advertising: Instrume, Financial Services, and Taval <t< td=""><td>UP (1a), Central UP (1b), Eastern UP<br/>Northeast (3) West Central (4a) We</td><td>(1c), Northwest (2),</td><td>Manager), Manager/Supervisor</td><td>Radius</td></t<>                                                                                                    | UP (1a), Central UP (1b), Eastern UP<br>Northeast (3) West Central (4a) We | (1c), Northwest (2),    | Manager), Manager/Supervisor                               | Radius                                    |
| Lentral Marcing (h), southwest (winging (b), or manual services, Except Advertising, Instances of Services, Except Advertising, Instances of Services, Instances of Services, Instances of Services, Instances of Services, Instances of Services, Instances of Services, Instances of Services, Instances of Services, Instances of Services, Instances of Services, Instances of Services, Instances of Services, Instances of Services, Instances of Services, Instances of Serv                                                                                                    | East Central Michigan (5), East Mich                                       | higan (6), South        | Education Bachelors Degree<br>Status Open to Opportunities | Select a Radius                           |
| OHE Control Current Occupation       Linkedin Porfile       Exclude emailed Candidates         Adventising, insurance, Financial Services, and Travel       Personal Website       Search only for veterans         OHET Online Cocupations       Registrice       Search only for veterans         Top Suits       Registrice       Under Mentions         Top Suits       Registrice       Under Mentions       Search only for veterans         Cocupations       Registrice       Under Mentions       Under Mentions         Top Suits       Registrice       Under Mentions       Search only for veterans         Cocupations       Registrice       Under Mentions       Cacution Preferences         Western UP (la)       Western UP (la)       Western UP (la)       Western UP (la)         Cocupations       Western UP (la)       Western UP (la)       Western UP (la)         Search only Cocupations       Western UP (la)       Western UP (la)       Western UP (la)         Search Only Cocupations       Western UP (la)       Western UP (la)       Search Only Cocupations         Search Only Cocupations       Wester Only       Search Only Cocupations       Search Only Cocupations         Search Only Cocupations       Western UP (la)       Search Only Cocupations       Search Only Cocupations         Search Only Cocupat                                                                                                    | Detroit Metro (10)                                                         | st Michigan (9),        | Download Resume 🗐                                          | Exclude Candidates without a Resume       |
| Advectising, Insurance, Financial Services, and Trive!       Last Login Bate 09(0/2022)       Vetran         O'NET Ovice Socupations       Experience       Search only for veterans         Toy Stall       Experience       Any, Willing to relocate         Search only for veterans       Upont electer       Upont electer         Search only for veterans       Upont electer       Upont electer         Search only for veterans       Upont electer       Upont electer         Search only for veterans       Upont electer       Upont electer         Search only for veterans       Upont electer       Upont electer         Search only for the       Upont electer       Upont electer         Search only for the       Upont electer       Upont electer         Search only for the       Upont electer       Upont electer         Veteran       To the electer       Upont electer         Search only for the       Upont electer       Upont electer         Veteran       To the electer       Upont electer         Search only for the       Upont electer       Upont electer         Veteran       To the electer       Upont electer         Search only for the       Upont electer       Upont electer         Search only for the       Search only for the <t< td=""><td>O*NET Online Current Occupation<br/>41-3091.00 Sales Representatives of</td><td>n<br/>f Services. Except</td><td>LinkedIn Profile<br/>Personal Website</td><td>Exclude emailed Candidates</td></t<>                                                                                                    | O*NET Online Current Occupation<br>41-3091.00 Sales Representatives of     | n<br>f Services. Except | LinkedIn Profile<br>Personal Website                       | Exclude emailed Candidates                |
| Over the object of the object of the obje                                                                                                    | Advertising, Insurance, Financial Se                                       | ervices, and Travel     | Last Login Date 09/01/2022                                 | Veteran                                   |
| To Splais       Experience         If Syness of Check and sound<br>Wardpart and sound<br>Wardpart and sound<br>Wardpart and sound<br>Wardpart and sound<br>Wardpart and sound<br>Wardpart and sound<br>Wardpart and sound<br>Wardpart and sound<br>Wardpart and sound<br>Wardpart and sound<br>Wardpart and sound<br>Wardpart and sound<br>Wardpart and Ward<br>I Castern UP (ha)       Upper Peninsula (h)         I Castern UP (ha)       I Castern UP (ha)       I Castern UP (ha)         I Castern UP (ha)       I Castern UP (ha)       I Castern UP (ha)         I Castern UP (ha)       I Castern UP (ha)       I Castern UP (ha)         I Castern UP (ha)       I Castern UP (ha)       I Castern UP (ha)         I Castern UP (ha)       I Castern UP (ha)       I Castern UP (ha)         I Castern UP (ha)       I Castern UP (ha)       I Castern UP (ha)         I Castern UP (ha)       I Castern UP (ha)       I Castern UP (ha)         I Castern UP (ha)       I Castern UP (ha)       I Castern UP (ha)         I Castern UP (ha)       I Castern UP (ha)       I Castern UP (ha)         I Castern UP (ha)       I Castern UP (ha)       I Castern UP (ha)         I Castern UP (ha)       I Castern UP (ha)       I Castern UP (ha)         I Castern UP (ha)       I Castern UP (ha)       I Castern UP (ha)         I Castern UP (ha)       I Castern UP (ha)       I Castern UP (ha)         I Castern UP (ha)       I Castern UP (ha                                                                                                    | O*NET Online Occupations<br>11-1021.00 General and Operations N            | Managers                |                                                            | Search only for veterans                  |
| Location Preferences   Location Preferences     Location Preferences        Location Preferences     Location Preferences        Location Preferences        Location Preferences        Location Preferences        Location Preferences </td <td>Top Skills Experies</td> <td>nce</td> <td></td> <td></td>                                                                                                    | Top Skills Experies                                                        | nce                     |                                                            |                                           |
| Any.Willing to relocate<br>Upper Peninsula (1)<br>Western UP (1a)<br>Central UP (1b)<br>Central UP (1b)<br>Central UP (1b)<br>Central UP (1c)<br>Central UP (1c)<br>Central UP ( | and client management.                                                     |                         |                                                            | Location Preferences                      |
| protessional       Upper Peninsula (I)         Image Unitary       Western UP (Ia)         Image Unitary       Western UP (Ia)         Image Unitary       Central UP (Ib)         Image Unitary       Central UP (Ia)         Image Unitary       Central UP (Ib)         Image Unitary       Central UP (Ia)         Image Unitary       Central UP (Ia)         Image Unitary       Central                                                                                                    | Accomplished and award<br>winning sales management                         |                         |                                                            | Apy Willing to relocate                   |
| Display       Sort By                                                                                                    | professional.                                                              |                         |                                                            | Upper Peninsula (1)                       |
| 2       Relevance       UPDATE RESULTS <ul> <li>Central UP (b)</li> <li>Eastern UP (c)</li> <li>Northwest (2)</li> <li>Northwest (3)</li> <li>West Michigan (4)</li> <li>Vest Central (4a)</li> <li>Vest Michigan (6)</li> <li>East Central Michigan (6)</li> <li>South Central (7)</li> <li>Southwest (8)</li> <li>Southwest (8)</li> <li>Southwest (8)</li> <li>Detroit Metro (10)</li> </ul> Minimum Education Level Required <ul> <li>Behelors Degree</li> <li>Selected deucation level only:</li> <li>Job Level</li> <li>Internship</li> <li>Entry Level</li> <li>Shepreinced (Non-Manager)</li> <li>Apprent/Supervisor</li> <li>Apprent/Supervisor</li></ul>                                                                                                    | Dis                                                                        | play Sort By            |                                                            | Uwestern UP (1a)                          |
| Leasen UP (c) Northwest (2) Northwest (3) West Michigan (4) West Central (4a) West Central (4b) South Central (7) South Central (7) Southwest (8) Southwest (8) Detroit Metro (10) Minimum Education Level Required Selected education level only Selected education level only Selected                                                                                                    | 2                                                                          | 25 V Relevanc           | e VPDATE RESULTS                                           | Central UP (1b)                           |
| Northwest (2)         Northwest (3)         West Michigan (4)         West Michigan (5)         East Central Michigan (6)         East Michigan (6)         South Central (7)         South Central (7)         South Central (7)         Detroit Metro (10)         Minimum Education Level Required         Bachelors Degree         Selected education level only         Job Level         Internship         Entry Level         Manager/Supervisor         Apprenticeship         Refine Search         Apprenticeship         Seve This Search         Netw SEARCH         Save This Search                                                                                                    |                                                                            |                         |                                                            | Eastern UP (lc)                           |
| □ Northeast (3)         □ West Michigan (4)         □ West Central (4a)         □ West Michigan (4b)         □ East Central Michigan (5)         □ East Michigan (6)         □ South Central (7)         □ Southwest (8)         □ Southwest (8)         □ Detroit Metro (10)         Minimum Education Level Required         □ Bachelors Degree         □ Selected deducation level only         □ Db Level         □ Internship         □ Entry Level         □ Apprenticeship         ■ Apprenticeship         ■ Apprenticeship         ■ NEW SEARCH         ■ Seventhis Search                                                                                                    |                                                                            |                         |                                                            | Northwest (2)                             |
| West Michigan (4)         West Central (4a)         West Michigan (4b)         East Central Michigan (5)         East Michigan (6)         South Central (7)         Southwest (8)         Southwest (8)         Southeast Michigan (9)         Detroit Metro (10)         Minimum Education Level Required         Bachelors Degree         Selected education level only         Job Level         Internship         Entry Level         Apprenticeship         Apprenticeship         Kefine Search         Manager/Supervisor         Apprenticeship         Netw SEARCH         Save This Search         Name search                                                                                                    |                                                                            |                         |                                                            | □ Northeast (3)                           |
| □ West Central (4a)         □ West Michigan (4b)         □ East Central Michigan (5)         □ East Michigan (6)         □ South Central (7)         □ Southwest (8)         □ Southwest (8)         □ Detroit Metro (10)         Minimum Education Level Required         □ Bachelors Degree         □ Selected education level only         □ Job Level         □ Internship         □ Entry Level         □ Experienced (Non-Manager)         □ Apprenticeship         ■ Apprenticeship         ■ Keine Search         ▲ PPLY CHANGES         ■ Keine Search         ■ Kew SEARCH         ■ Save This Search                                                                                                    |                                                                            |                         |                                                            | West Michigan (4)                         |
| West Michigan (4b) East Central Michigan (5) East Michigan (6) South Central (7) Southwest (8) Southwest (8) Detroit Metro (10) Minimum Education Level Required Bachelors Degree Selected education level only Job Level Internship Entry Level Manager/Supervisor Apprenticeship Kefine Search NEWS SEARCH Save This Search Name search                                                                                                    |                                                                            |                         |                                                            | 🗆 West Central (4a)                       |
| □ East Central Michigan (5) □ East Michigan (6) □ South Central (7) □ Southwest (8) □ Southwest (8) □ Southeast Michigan (9) □ Detroit Metro (10) Minimum Education Level Required ■ Bachelors Degree □ Selected education level only □ Job Level □ Internship □ Entry Level □ Internship □ Entry Level □ Manager/Supervisor □ Apprenticeship ■ Kefine Search NEW SEARCH Save This Search Name search Name search                                                                                                    |                                                                            |                         |                                                            | West Michigan (4b)                        |
| <ul> <li>□ East Michigan (6)</li> <li>□ South Central (7)</li> <li>□ Southwest (8)</li> <li>□ Southwest (8)</li> <li>□ Detroit Metro (10)</li> </ul> Minimum Education Level Required   ■ Bachelors Degree   □ Selected education level only   □ Job Level   □ Internship   □ Entry Level   □ Internship   □ Entry Level   □ Manager/Supervisor   □ Apprenticeship   Refine Search   ▲ AppLy CHANGES   NEW SEARCH   ■ Save This Search   Name search                                                                                                    |                                                                            |                         |                                                            | 🗆 East Central Michigan (5)               |
| South Central (7) Southwest (8) Southwest (8) Southeast Michigan (9) Detroit Metro (10) Minimum Education Level Required Bachelors Degree Selected education level only Job Level Internship Entry Level Experienced (Non-Manager) Apprenticeship Refine Search APPLY CHANGES NEW SEARCH Save This Search Name search                                                                                                    |                                                                            |                         |                                                            | East Michigan (6)                         |
| Southwest (8)<br>Southeast Michigan (9)<br>Detroit Metro (10)<br>Minimum Education Level Required<br>Bachelors Degree<br>Selected education level only<br>Job Level<br>Internship<br>Entry Level<br>Experienced (Non-Manager)<br>Manager/Supervisor<br>Apprenticeship<br>Refine Search<br>APPLY CHANGES<br>NEW SEARCH<br>Save This Search<br>Name search                                                                                                    |                                                                            |                         |                                                            | South Central (7)                         |
| Southeast Michigan (9)<br>Detroit Metro (10)<br>Minimum Education Level Required<br>Bachelors Degree<br>Selected education level only<br>Job Level<br>Internship<br>Entry Level<br>Experienced (Non-Manager)<br>Manager/Supervisor<br>Apprenticeship<br>Refine Search<br>APPLY CHANGES<br>NEW SEARCH<br>Save This Search<br>Name search                                                                                                    |                                                                            |                         |                                                            | Southwest (8)                             |
| Minimum Education Level Required<br>Bachelors Degree<br>Selected education level only<br>Job Level<br>Internship<br>Entry Level<br>Experienced (Non-Manager)<br>Manager/Supervisor<br>Apprenticeship<br>Refine Search<br>APPLY CHANGES<br>NEW SEARCH<br>Save This Search<br>Name search                                                                                                    |                                                                            |                         |                                                            | Southeast Michigan (9)                    |
| Minimum Education Level Required Bachelors Degree Selected education level only Dob Level Internship Entry Level Experienced (Non-Manager) Manager/Supervisor Apprenticeship Refine Search APPLY CHANGES NEW SEARCH Save This Search New search New search New search                                                                                                    |                                                                            |                         |                                                            |                                           |
| Bachelors Degree         Selected education level only         Job Level         Internship         Entry Level         Experienced (Non-Manager)         Manager/Supervisor         Apprenticeship         Refine Search         APPLY CHANGES         NEW SEARCH         Save This Search         Name search                                                                                                    |                                                                            |                         |                                                            | Minimum Education Level Required          |
| Selected education level only         Job Level         Internship         Entry Level         Experienced (Non-Manager)         Manager/Supervisor         Apprenticeship         Refine Search         APPLY CHANGES         NEW SEARCH         Save This Search         Name search                                                                                                    |                                                                            |                         |                                                            | Bachelors Degree                          |
| Job Level<br>Dob Level<br>Internship<br>Entry Level<br>Experienced (Non-Manager)<br>Manager/Supervisor<br>Apprenticeship<br>Refine Search<br>APPLY CHANGES<br>NEW SEARCH<br>Save This Search<br>Name search                                                                                                    |                                                                            |                         |                                                            | Selected education level only             |
| □ Internship<br>□ Entry Level<br>□ Experienced (Non-Manager)<br>☑ Managet/Supervisor<br>□ Apprenticeship<br>Refine Search<br>APPLY CHANGES<br>NEW SEARCH<br>Save This Search<br>Name search                                                                                                    |                                                                            |                         |                                                            | Job Level                                 |
| □ Entry Level<br>□ Experienced (Non-Manager)<br>☑ Manager/Supervisor<br>□ Apprenticeship<br>Refine Search<br>APPLY CHANGES<br>NEW SEARCH<br>Save This Search<br>Name search                                                                                                    |                                                                            |                         |                                                            |                                           |
| Apprenticed (Kor Manager)     Manager/Supervisor     Apprenticeship     Refine Search     APPLY CHANGES     NEW SEARCH     Save This Search     Name search                                                                                                    |                                                                            |                         |                                                            | Entry Level     Experienced (Non-Manager) |
| □ Apprenticeship  Refine Search  APPLY CHANGES  NEW SEARCH  Save This Search  Name search                                                                                                    |                                                                            |                         |                                                            | Manager/Supervisor                        |
| Refine Search<br>APPLY CHANGES<br>NEW SEARCH<br>Save This Search<br>Name search                                                                                                    |                                                                            |                         |                                                            | Apprenticeship                            |
| APPLY CHANGES NEW SEARCH Save This Search Name search                                                                                                    |                                                                            |                         |                                                            | Refine Search                             |
| NEW SEARCH<br>Save This Search<br>Name search                                                                                                    |                                                                            |                         |                                                            | APPLY CHANGES                             |
| Save This Search                                                                                                    |                                                                            |                         |                                                            | NEW SEARCH                                |
| Name search                                                                                                    |                                                                            |                         |                                                            | Save This Search                          |
|                                                                                                    |                                                                            |                         |                                                            | Name search                               |
|                                                                                                    |                                                                            |                         |                                                            |                                           |

Once the results candidate results are viewable, the "Print Profile" button will allow you to select desired candidate(s) and print the results in profile format. Results will open in a separate window. This report can be exported to a variety of formats including Excel, Word and PDF

| 1                   | of 1 🕨  | <b>⊳</b> ∎ ¢                                                                                                    | Find                                             | Next                         | Ц, | • 💿                                                                                                |                     |         |                          |                     |              |                                                                                                    |
|---------------------|---------|----------------------------------------------------------------------------------------------------|--------------------------------------------------|------------------------------|----|----------------------------------------------------------------------------------------------------|---------------------|---------|--------------------------|---------------------|--------------|----------------------------------------------------------------------------------------------------|
| Public              | : Profi | ile repo                                                                                                    | ort                                              |                              |    | Word                                                                                               |                     |         |                          |                     |              |                                                                                                    |
| Name                | Veteran | Locations                                                                                                    | O*NET<br>Occupations                             | Job<br>Level                 |    | PowerPoint<br>PDF                                                                                  | rtificates/Licenses | College | Career<br>Status         | Personal<br>Website | Linked<br>In | Top<br>skills &<br>Years                                                                                                    |
| Aaron<br>Williamson | No      | Any, Willing<br>to relocate,<br>Western UP<br>(1a), Central<br>UP (1b),<br>Eastern UP<br>(1c),<br>Northwest<br>(2),<br>Northeast<br>(3), West<br>Central (4a) | 11-1021.00 General<br>and Operations<br>Managers | Experier<br>Manage<br>Manage | r  | TIFF hie<br>MHTML (web archive)<br>CSV (comma delimited)<br>XML file with report date<br>Data Feed |                     |         | Open to<br>Opportunities |                     |              | 15 years of<br>account team<br>and client<br>management.<br>Accomplished<br>and award<br>winning sales<br>management<br>professional.<br>Yrs |

If you have job postings you fill routinely, you can save your search criteria and run it as often as needed. Once you run a search, you can save it to your Employer Dashboard. The saved searches can be run at any time and will return an updated list of results each time.

|             | Save This Search |
|-------------|------------------|
| Name search |                  |
|             |                  |
|             | SAVE SEARCH      |
|             |                  |

#### Sending Email to a Candidate

Send standard emails to multiple candidates to refine large search results and to recruit candidates by notifying them of a position opening and requesting interested job seekers apply. Since the candidates will not be able to reply directly to this email, be sure to include information on how they can contact you or learn more about the position. You may email up to 100 job candidates per day.

While a template email is provided, emails (sent from **webnoreply@michigan.gov**) should be customized prior to sending. The Download Resume feature is only available if the candidate has attached their resume.

| Choose the options that you want, then select the resumes that you want to email and click on Send Email.                                                                                                    |    |
|----------------------------------------------------------------------------------------------------|----|
| Email Options  Email to me Email to candidate  PRINT PROFILE C c me Email to candidate                                                                                                    |    |
| Enter your message to the candidate(s).                                                                                                    |    |
| $ \begin{tabular}{ c c c c c } \hline \begin{tabular}{c c c c c } \hline \begin{tabular}{c c c c c c } \hline \begin{tabular}{c c c c c c c } \hline \begin{tabular}{c c c c c c c c c c c c c c c c c c c $ |    |
| Hello,<br>After viewing your profile on Pure Michigan Talent Connect, I feel you may be a good candidate for<br>a position within our company. I encourage you to read more about the position details below.<br>Job Title: Laborer                                                                                                    |    |
| POWERED BY TINY                                                                                                    | // |

Instructions to Send Email to a Candidate

- Select the candidate(s) to send an email message to by either clicking "Select All" (which will only select the candidates displayed on the current page) or by selecting each individual candidate by clicking the checkbox next to their name.
- 2. Click "Email" to candidate.
- 3. Click "CC Me" to receive a copy of the message sent to the candidate, along with a listing of all candidates selected.
- 4. A pop-up text box opens with a template message. To customize the message, click in the email text box and modify as desired. It is important to add the job title, location, and requirements of your job posting.
- 5. Click "Send Email".

#### Sending Email to Me

Select one or more candidates and choose "Email to Me". The system will send an email to your PMTC email address with the candidate's resume attached. If you select multiple candidates, you will receive a separate email for each candidate. Your search criteria will be included in the email.

#### Email Individual Candidate

You can also email an individual candidate directly. Once you select the envelope icon next to the desired candidate, your email application will launch. Click the envelope icon next to the candidate's name to email the candidate from your own email provider account.

## **MY ACCOUNT**

The My Account page has two tabs to help you manage your organization's profile and change your password. You can also review the Privacy and Terms of Use statement by clicking on "Privacy and Terms of Use".

#### Manage Profile

The first tab contains information about your organization and your contact information. This information can be updated anytime you wish.

| urn to Employer Das   | shboard                       |                                                                                   |
|-----------------------|-------------------------------|-----------------------------------------------------------------------------------|
|                       |                               | Privacy and Terms of Use                                                          |
| <u>Manage Profile</u> | Change Password               |                                                                                   |
| Organization Nam      | e                             | Email Address                                                                     |
| Test Company          |                               | pmtctest12@gmail.com                                                              |
| Address Line 1        |                               | Alternate Email Address                                                           |
| 123 main st           |                               |                                                                                   |
| Address Line 2        |                               | Website                                                                           |
|                       |                               |                                                                                   |
| City                  |                               | Website Alternate                                                                 |
| Flushing              |                               |                                                                                   |
| State/ Province/ Re   | egion                         | No. of Employees                                                                  |
| mi                    |                               | 5                                                                                 |
| Zip/Postal Code       |                               | Telephone                                                                         |
| 48433                 |                               | 8105555555                                                                        |
| Country               |                               | Fax                                                                               |
| United States         |                               |                                                                                   |
| EIN                   |                               | Organization Description                                                          |
| 123456789             |                               | Test Account                                                                      |
| First Name            |                               |                                                                                   |
| Test                  |                               |                                                                                   |
| Last Name             |                               |                                                                                   |
| Account               |                               |                                                                                   |
| Middle Initial        |                               |                                                                                   |
|                       |                               |                                                                                   |
| Send ich postin       | a expiration emails to al     | ternate email account                                                             |
| Send job postin       | g expiration emails to b      | oth email accounts.                                                               |
| Do not send job       | postings to National La       | ibor Exchange (NLX).                                                              |
| Explanation/Note      |                               |                                                                                   |
| If neither checked    | d. all system emails (job po  | sting expiration reminder, new cc on emails to candidate) go to email on account. |
| If first one checke   | ed. all system emails go to e | email entered.                                                                    |
| If accord one she     |                               |                                                                                   |
| If second one che     | ecked, all system emails to g | go both email on account and email entered.                                       |
| If third box is che   | cked, jobs posted on mitale   | ent.org will not be sent to NLX to be posted on additional career sites.          |
| Organization Info     | ormation                      |                                                                                   |
| Are you a Militar     | ry Recruiter?                 |                                                                                   |
| Are you a Feder       | al Contractor (FCJL)?         | niving foderal funde?                                                             |
| Are you a Feder       | al Contractor (FCJL) rece     | erving rederationals:                                                             |

Click "Edit Profile" to unlock the fields. Update as necessary, and then click "Save".

#### Change Password

| IY ACCOUNT                                                                                                    | Test Employer              |
|----------------------------------------------------------------------------------------------------|----------------------------|
| eturn to Employer Dashboard                                                                                                    |                            |
| Manage Profile Change Password                                                                                                    | Privacy and Terms of Use 9 |
| Change Password                                                                                                    |                            |
| * Current Password                                                                                                    |                            |
| * New Password                                                                                                    |                            |
| * Confirm Password                                                                                                    |                            |
| Password must include the following:<br>- Minimum of 8 characters<br>- Maximum of 20 characters<br>- At least 1 number<br>- At least 1 upper case letter<br>- At least 1 lower case letter<br>- You cannot use 1 of your last 3 passwords |                            |
| SAVE                                                                                                    |                            |

Enter your current password. Then, enter a new password which must be at least eight (8) characters long with a maximum of 20. You must use at least one upper case letter, one lower case letter, and one number. You cannot use the last 10 passwords. Click "Save".

The system will require you to reset your password every 60 days.

# WORK-BASED LEARNING ON-LINE MANAGEMENT SYSTEM/WBLOMS

#### Employer DOES have WBLOMS account but does NOT have a PMTC account

An employer may have an active account in WBLOMS, but not on PMTC. The PMTC registration can be completed in just a few steps. This process can be completed by the Employer or a Michigan Works Admin User.

### Employer Completes PMTC Registration

- 1. Visit <u>Pure Michigan Talent Connect Pure Michigan Talent Connect Home</u> (mitalent.org).
- 2. The employer will select "Sign In" and enter their WBLOMS user ID and Password.

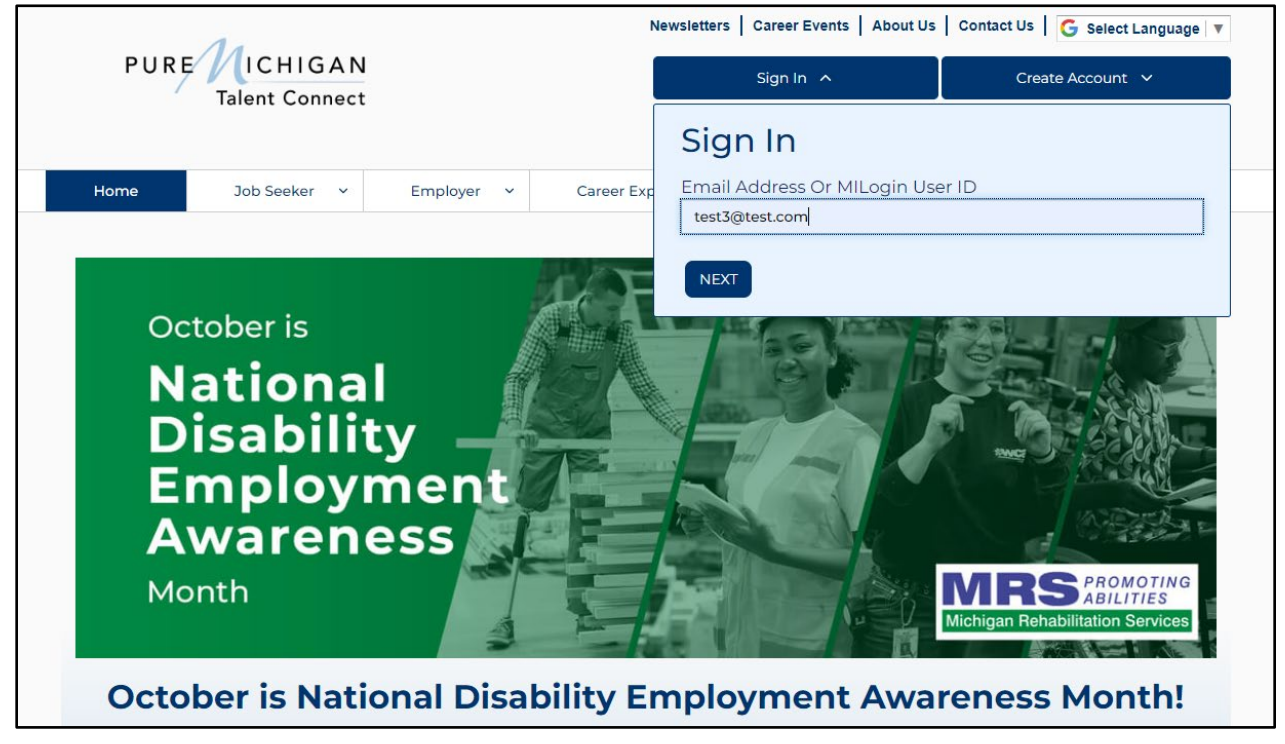

3. Next, the employer will fill out all required fields.

| REATE AN A                                                                                                | ACCOUNT                                                             |                                                                                                    |                                   |
|----------------------------------------------------------------------------------------------------|---------------------------------------------------------------------|----------------------------------------------------------------------------------------------------|-----------------------------------|
| ields marked by a red ast                                                                                 | terisk (*) are required.                                            |                                                                                                    |                                   |
| Privacy/Terms of Use                                                                                      | EIN Employer Pro                                                    | rofile User Profile                                                                                 |                                   |
|                                                                                                    |                                                                     | CHECKLIST                                                                                           | ^                                 |
| Employers B<br>Required documentation y                                                                   | efore You Get S                                                     | Started                                                                                             |                                   |
| Federal Employer Ide                                                                                      | ntification Number(EIN)                                             |                                                                                                    | melaument lanument America        |
| <ul> <li>Michigan Depar<br/>records for valid</li> </ul>                                                  | rtment of Labor and Economic (<br>dation.                           | Opportunity staff will match your EIN Information with Michigan Une                                 | employment Insurance Agency       |
| <ul> <li>If your EIN cann</li> </ul>                                                                      | not be verified, you will be reque                                  | ested to provide proof of your company's EIN.                                                       |                                   |
| <ul> <li>Acceptable form</li> <li>1, SS-4 IRS C</li> </ul>                                                | ns of documentation as proof of<br>Confirmation Letter (excluding a | /f your company's EIN are:<br>all application documents). If you need a replacement copy of your EI | N. contact the IRS at 1-800- 829- |
| 4933.                                                                                                    | Sommer Letter (excluding a                                          | in application about terras, in you need a replacement copy of your El                              |                                   |
| 2. Articles of                                                                                            | Organization for the State of Mi                                    | 1ichigan and SS-4                                                                                   |                                   |
| 3. DBA pape<br>4. Correspon                                                                               | irs and 55-4<br>Idence from the IRS or the Depr                     | partment of Treasury                                                                                |                                   |
|                                                                                                    | Liconco                                                             |                                                                                                    |                                   |
| 5. Sales Tax I                                                                                            | License                                                             |                                                                                                    |                                   |
| 5. Sales Tax I<br>6. Tax Withh                                                                            | olding - W2 Verification (omit/re                                   | emove financial and sensitive information)                                                          |                                   |
| 5. Sales Tax I<br>6. Tax Withh<br>• Contact Information                                                   | olding - W2 Verification (omit/re                                   | emove financial and sensitive information)                                                          |                                   |
| 5. Sales Tax I<br>6. Tax Withh<br>• Contact Information<br>• Organization Descrip<br>• Number of Employee | tion                                                                | remove financial and sensitive information)                                                         |                                   |

4. Once completed, the account will be sent to LEO Talent Connect for validation. The employer will be contacted if more information is necessary.

### ADMIN USER Completes PMTC Application

Employers can reach out to a Michigan Works Business Services to have assistance with the completion of the registration. Please visit <u>MichiganWorks! Association</u> or call 1-800-285-WORKS (9675) to find your local Michigan Works office.

#### Employer DOES NOT have WBLOMS account but DOES have a PMTC account

If an Employer already has an existing PMTC account but does not have a WBLOMS account, the process can be completed in a few steps.

Steps:

- 1. Launch the WBLOMS website at <a href="https://app.wda.state.mi.us/WBL">https://app.wda.state.mi.us/WBL</a>
- 2. Click "Sign In" using your existing PMTC credentials to sign in.

#### \*\*\*NOTE: The Employer WBLOMS account and PMTC account must match.